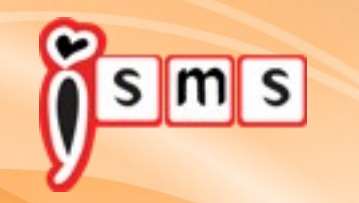

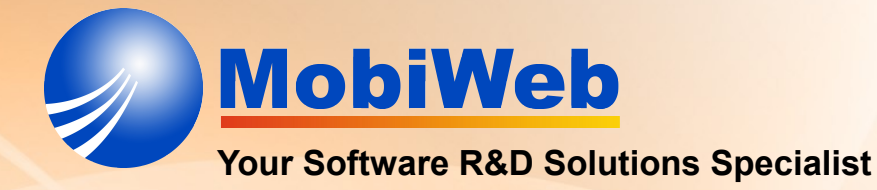

# **iSMS** Guide

#### Proudly Presented by Mobiweb Sdn Bhd Date 10 February 2014

## New User Register Step 1

#### Go to http://isms.com.my/register.php

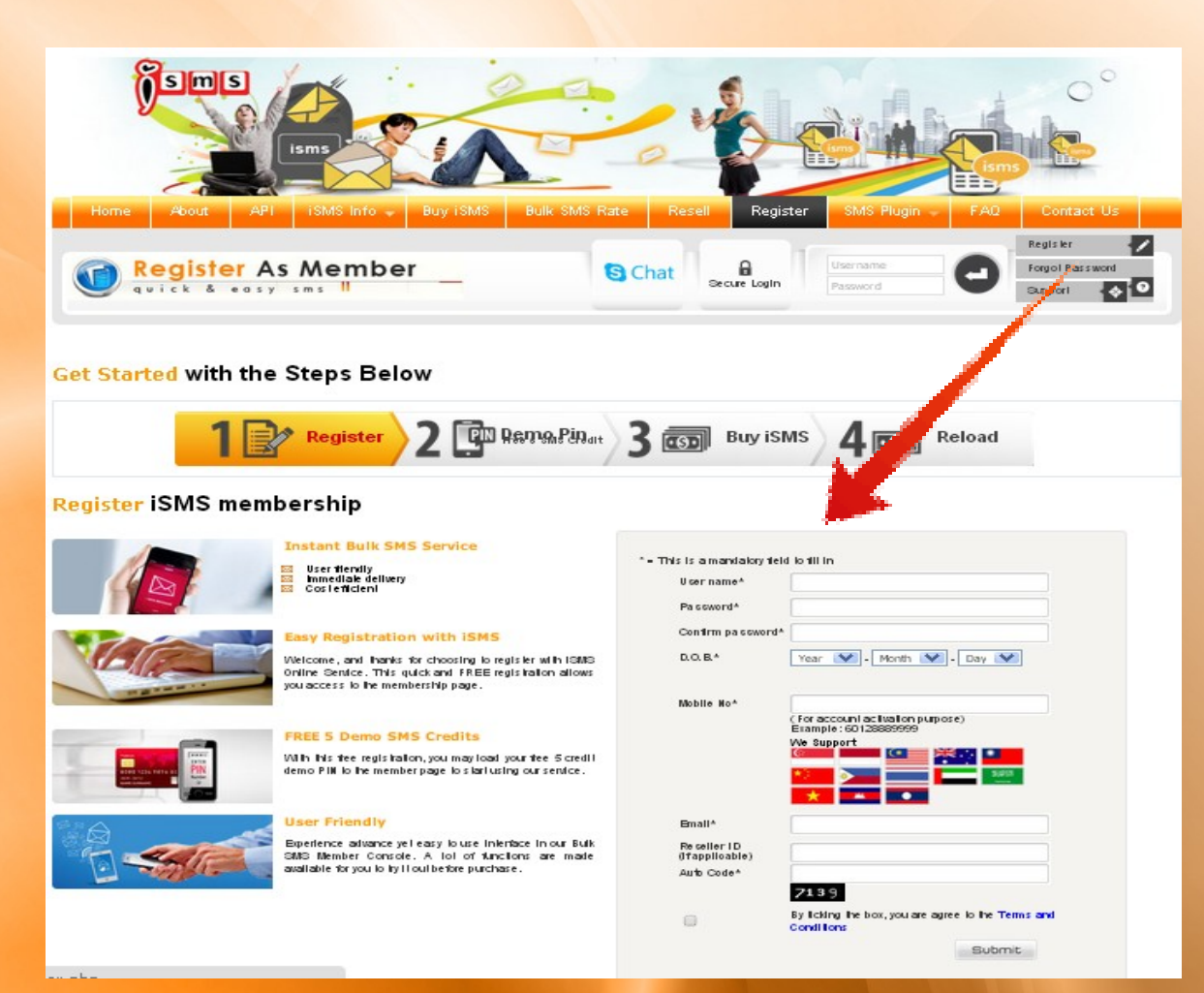

Step 2 Insert User Name password Date Of Birth Mobile No Email address

#### Log in Step 1 Go to http://isms.com.my/index.php

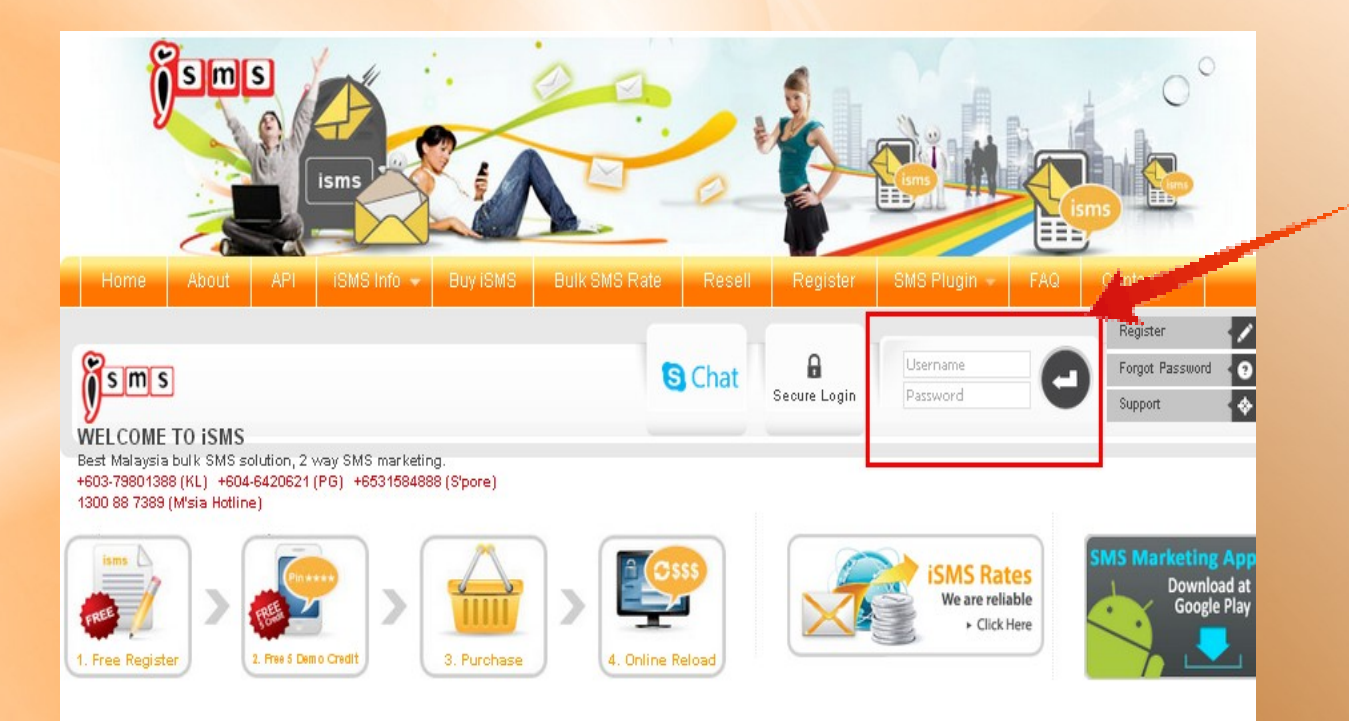

Step 2 Log in by User Name Password

### **ISMS Main Member Page**

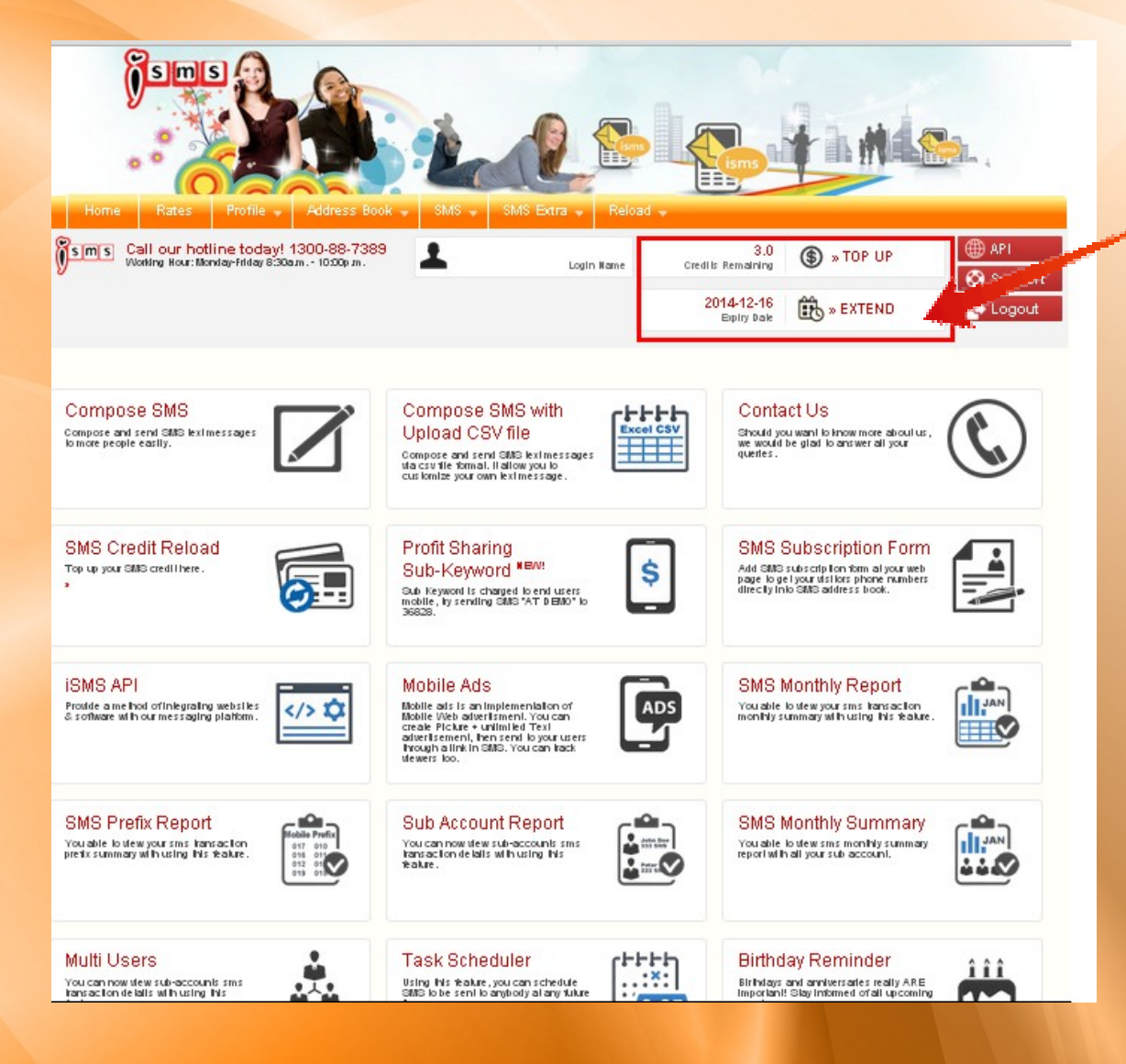

Account Info - SMS Balance - Credits Expiry Date

### **Compose SMS**

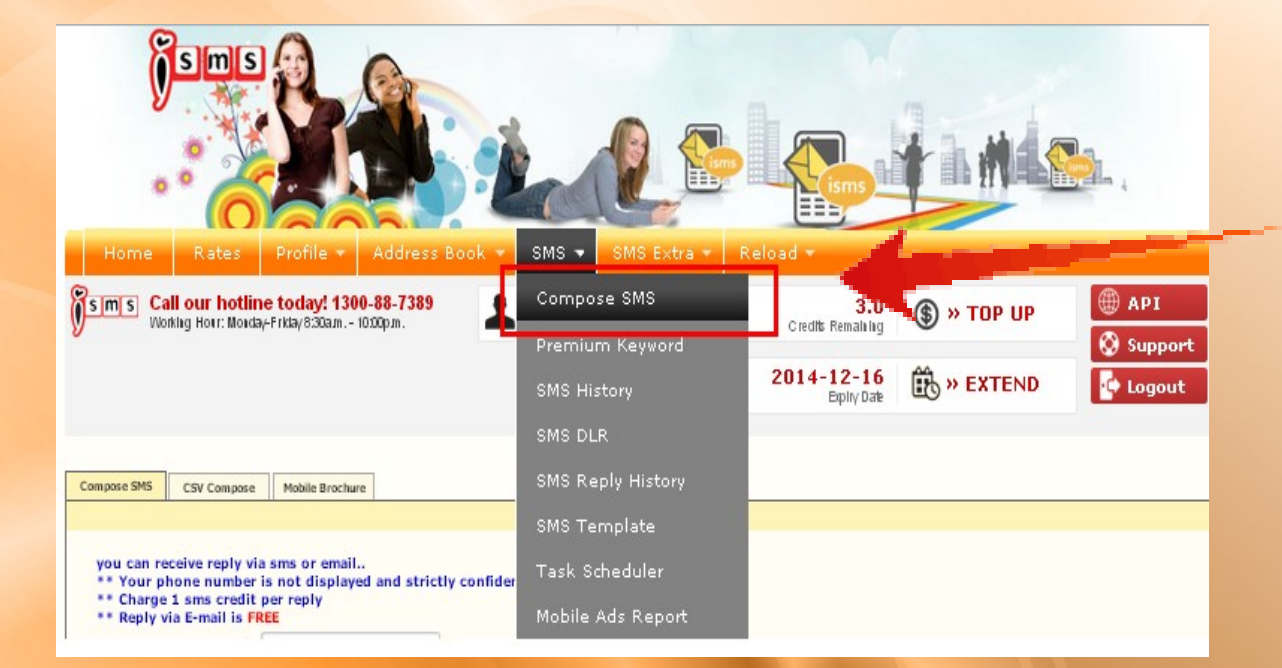

#### Click the SMS menu, select Compose SMS

#### **Compose SMS**

| Compose SMS                                         | CSV Compose                                                           | Mobile Brochure                                                                                                    |                                                                                                    |
|-----------------------------------------------------|-----------------------------------------------------------------------|----------------------------------------------------------------------------------------------------|----------------------------------------------------------------------------------------------------|
|                                                     |                                                                       |                                                                                                    |                                                                                                    |
|                                                     |                                                                       |                                                                                                    |                                                                                                    |
| you can re<br>** Your pl<br>** Charge<br>** Reply v | ceive reply via<br>hone number i<br>1 sms credit p<br>ia E-mail is FR | sms or email<br>s not displayed and strictly confidential.<br>er reply<br>EE                                                                                                    |                                                                                                    |
| Receive reply                                       | via im i: 🚺 🔲 🗍                                                       | Example: 60161234567                                                                                                    |                                                                                                    |
| Excelor melo                                        |                                                                       | Example: 0020229-307                                                                                                    |                                                                                                    |
| кесегие герту                                       | 2° [                                                                  | @yahoo.com                                                                                                    |                                                                                                    |
|                                                     |                                                                       | pie: support@mobiweb.com.my                                                                                                    |                                                                                                    |
| Tem plate :                                         | <u> </u>                                                              | e le ot Template - 🛛 😵                                                                                                    |                                                                                                    |
| Message Type                                        | : : .                                                                 | iormal (Eq. English, B. Melavu, etc.) 👘 Unicode (Eq. Chinese Ja                                                                                                    | apapese etc)                                                                                                    |
| •                                                   | <u> </u>                                                              |                                                                                                    |                                                                                                    |
| Send To:                                            | :                                                                     |                                                                                                    | Important:                                                                                                    |
| (iii) muu                                           |                                                                       |                                                                                                    | Please use                                                                                                    |
| Prione                                              | -                                                                     |                                                                                                    | semicolon                                                                                                    |
|                                                     |                                                                       |                                                                                                    | ; or , to                                                                                                    |
|                                                     |                                                                       |                                                                                                    | each                                                                                                    |
|                                                     |                                                                       |                                                                                                    | phone                                                                                                    |
|                                                     |                                                                       |                                                                                                    | // number.                                                                                                    |
|                                                     | Plea                                                                  | se append "00" in front of international numbers in order                                                                                                    | to send                                                                                                    |
|                                                     | inter                                                                 | national sets.                                                                                                    |                                                                                                    |
| Long Messag                                         | es : ® (                                                              | <sup>m</sup>                                                                                                    |                                                                                                    |
| Signature (ed                                       | ity · 🕞                                                               |                                                                                                    |                                                                                                    |
|                                                     | -1ea                                                                  | E And aduations to meanage                                                                                                    |                                                                                                    |
| Message                                             | :                                                                     | E war illustra to message                                                                                                    | Newt                                                                                                    |
| Message                                             | :                                                                     | E woo siñusrma ro ma saña O                                                                                                    | Newt<br>Personalized                                                                                                    |
| Message<br>( 159 charact                            | :<br>ersleft) <mark>7</mark>                                          | E woo afduarma ro ma aafda 🔘                                                                                                    | New<br>Personalized<br>SMS                                                                                                    |
| Mexxage<br>( 159 charact                            | :<br>erslett) 7                                                       | E woo afduarma ro maaraffa O                                                                                                    | New<br>Personalized<br>SMS<br>Put                                                                                                    |
| Message<br>( 159 charact                            | :<br>ersleft) 7                                                       | E woo afduarma ro maaraffa O                                                                                                    | New<br>Personallized<br>SMS<br>Put<br>%name%<br>to be                                                                                                    |
| Message<br>( 159 charact                            | :<br>erelett) 7                                                       | E woo affusime to measafle                                                                                                    | New!<br>Personalized<br>SMS<br>Put<br>%name%<br>to be<br>replaced                                                                                                    |
| Message<br>(159 charact                             | :<br>erslett) 7                                                       | E woo añluarma ro ma saña                                                                                                    | New<br>Personalized<br>SMS<br>Put<br>%name%e<br>to be<br>replaced<br>with                                                                                                |
| Message<br>(159 charact                             | :<br>ers left ) 7                                                     | E woo affusime to measafla                                                                                                    | New<br>Personalized<br>SMS<br>Put<br>%name%<br>to be<br>replaced<br>with<br>name in<br>address                                                                           |
| Message<br>( 159 charact                            | :<br>ers left ) 7                                                     | F WOD BRUISTING IN HEARING &                                                                                                    | New<br>Personallized<br>SMS<br>Put<br>%name%<br>to be<br>replaced<br>with<br>name in<br>address<br>book.                                                                 |
| Message<br>(159 charact                             | -rea<br>ers left ) 7                                                  | E won influerme to measafle O                                                                                                    | New<br>Personall 22d<br>SMS<br>Put<br>%name%<br>to be<br>replaced<br>with<br>name in<br>address<br>book.                                                                 |
| Mexsage<br>( 159 charact                            | ers left ) 7                                                          | e do not copy & paste from MS Words file, it may contain invalid cha                                                                                                    | New!<br>Perionalized<br>SMS<br>Put<br>%name%<br>to be<br>replaced<br>with<br>name in<br>address<br>book.                                                                 |
| Mexsage<br>( 159 charact                            | rs left ) 7<br>Pleas                                                  | e do not copy & paste from MS Words file, it may contain invalid cha<br>will not delivered if invalid characters detected                                                                                                    | New<br>Perionalized<br>SMS<br>Put<br>9uname%<br>to be<br>replaced<br>with<br>name in<br>address<br>book.                                                                 |
| Mexxage<br>( 159 charact                            | ris left ) 7<br>Pleas<br>SMS<br>Impr                                  | e do not copy & paste from MS Words file, it may contain invalid cha<br>will not delivered if invalid characters detected<br>rtant! Please do not refresh the page should and error ever occurs!                                                                                                    | New<br>Perionalized<br>SMS<br>Put<br>%name%<br>to be<br>replaced<br>with<br>name in<br>address<br>book.<br>racters.                                                      |
| Mexsage<br>( 159 charact                            | ri left ) 7<br>Pleas<br>SMS<br>Impo<br>whet<br>page                   | e do not copy & paste from MS Words file, it may contain invalid cha<br>will not delivered if invalid characters detected<br>rtant! Please do not refresh the page should and error ever occurs! I<br>her your messages have been sent, please close your browser and I<br>, and check your history.                             | New<br>Perionalized<br>SMS<br>Put<br>Sename%<br>to be<br>replaced<br>with<br>name in<br>address<br>book.<br>macters.                                                     |
| Mexage<br>( 159 charact                             | ris left ) 7<br>Pleas<br>SMS<br>Impr<br>whet<br>page                  | e do not copy & paste from MS Words file, it may contain invalid cha<br>will not delivered if invalid characters detected<br>rtant! Please do not refresh the page should and error ever occurs! I<br>her your messages have been sent, please close your browser and i<br>and check your history.                               | New<br>Perionalized<br>SMS<br>Put<br>%name%<br>to be<br>replaced<br>with<br>name in<br>address<br>book.<br>racters.                                                      |
| Mexsage<br>( 159 charact                            | ers left ) 7<br>Pleas<br>SMS<br>Impr<br>whet<br>page                  | e do not copy & paste from MS Words file, it may contain invalid cha<br>will not delivered if invalid characters detected<br>rtant! Please do not refresh the page should and error ever occurs! I<br>her your messages have been sent, please close your browser and h<br>and check your history.<br>Send Now Send Later 9      | New<br>Perionalized<br>SMS<br>Put<br>%name%<br>to be<br>replaced<br>with<br>name in<br>address<br>book.<br>matters.                                                      |
| Mexsage<br>( 159 charact                            | rs left ) 7<br>Pleas<br>SMS<br>Impr<br>whet<br>page                   | e do not copy & paste from MS Words file, it may contain invalid cha<br>will not delivered if invalid characters detected<br>rtant! Please do not refresh the page should and error ever occurs! J<br>her your messages have been sent, please close your browser and I<br>and check your history.<br>Send Now Send Later 9      | New<br>Perionalized<br>SMS<br>Put<br>%name%<br>to be<br>replaced<br>with<br>name in<br>address<br>book.<br>uracters.                                                     |
| Message<br>(159 charact                             | Pleas<br>SMS:<br>Impo<br>whet<br>page<br>8                            | e do not copy & paste from MS Words file, it may contain invalid cha<br>will not delivered if invalid characters detected<br>rtant! Please do not refresh the page should and error ever occurs! I<br>her your messages have been sent, please close your browser and l<br>, and check your history.<br>Send Now >> Send Later 9 | New<br>Perionalized<br>SMS<br>Put<br>Smame%<br>to be<br>replaced<br>with<br>name in<br>address<br>book.<br>matters.<br>If you are wondering<br>log back in from the home |
| Message<br>(159 charact<br>Auto Respon<br>Message   | Pleas<br>SMS<br>Pleas<br>SMS<br>Impge<br>8 >                          | e do not copy & paste from MS Words file, it may contain invalid cha<br>will not delivered if invalid characters detected<br>rtant! Please do not refresh the page should and error ever occurs! I<br>her your messages have been sent, please close your browser and l<br>, and check your history.<br>Send Now >> Send Later 9 | New<br>Perionalizad<br>SMS<br>Put<br>Winame%<br>to be<br>replaced<br>with<br>name in<br>address<br>book.                                                                 |
| Message<br>(159 charact<br>Auto Respon<br>Message   | ers left ) 7<br>Pleas<br>SMS<br>Impr<br>whet<br>page<br>18'1 1        | e do not copy & paste from MS Words file, it may contain invalid cha<br>will not delivered if invalid characters detected<br>rtant! Please do not refresh the page should and error ever occurs! I<br>her your messages have been sent, please close your browser and l<br>and check your history.<br>Send Now Send Later 9      | New<br>Perionalized<br>SMS<br>Put<br>Winame%<br>to be<br>replaced<br>with<br>name in<br>address<br>book.<br>matters.                                                     |

- **1: Receive reply via SMS.**
- 2: Receive reply via Email.
- **3:Template: Select Template to send SMS.**

4: Send To: Enter your destination number to send, each number need to use semicolon to separate, example : 60195002166;60164502380

5: Long Message:

- If you wish to send long message. (more than 153 characters, you need to select long message)

6: Signature:

 add on signature behind your message, example:-Hi how are you << Company Name</li>

#### 7: Message Type:

- key in your message here and system will auto calculate the characters left for you.

- for Normal message type, maximum 153 characters per SMS credits, for Unicode message type, maximum 63 characters per SMS credits.

- 8: Click Send Now to send SMS.
- 9: Click Send Later for task scheduler.

**10: Auto Response's Message** -auto reply after receive SMS from customer.

### **CSV Compose SMS**

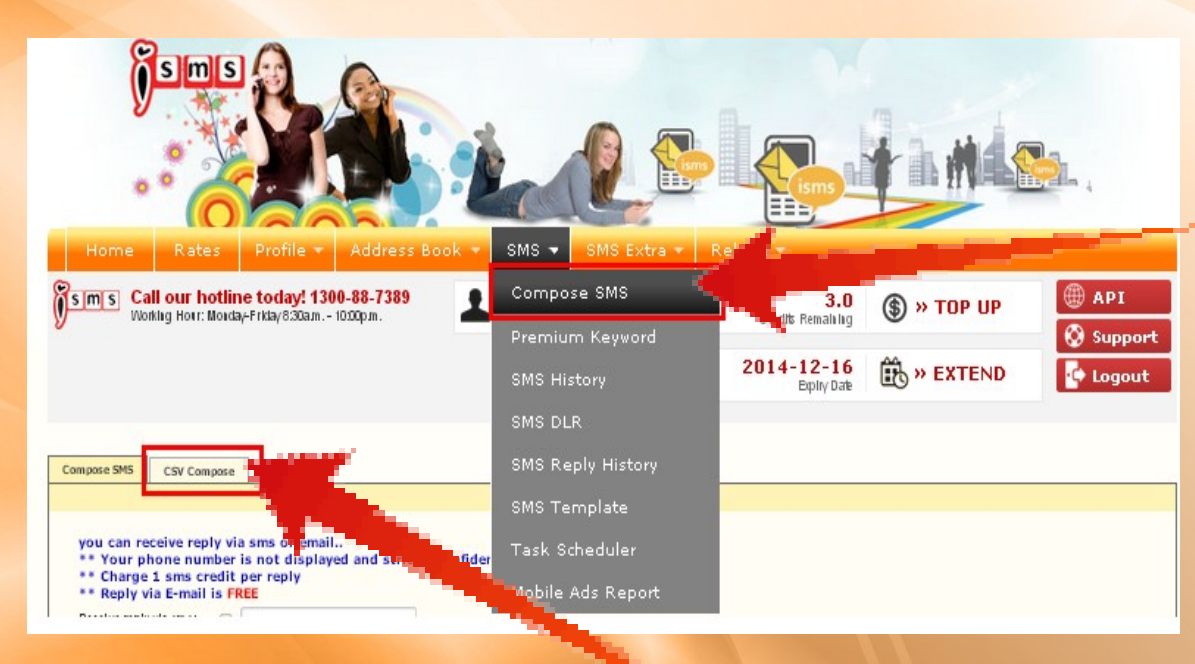

Click the SMS menu, select Compose SMS

Click the Compose menu, select CSV Compose

## **CSV Compose SMS**

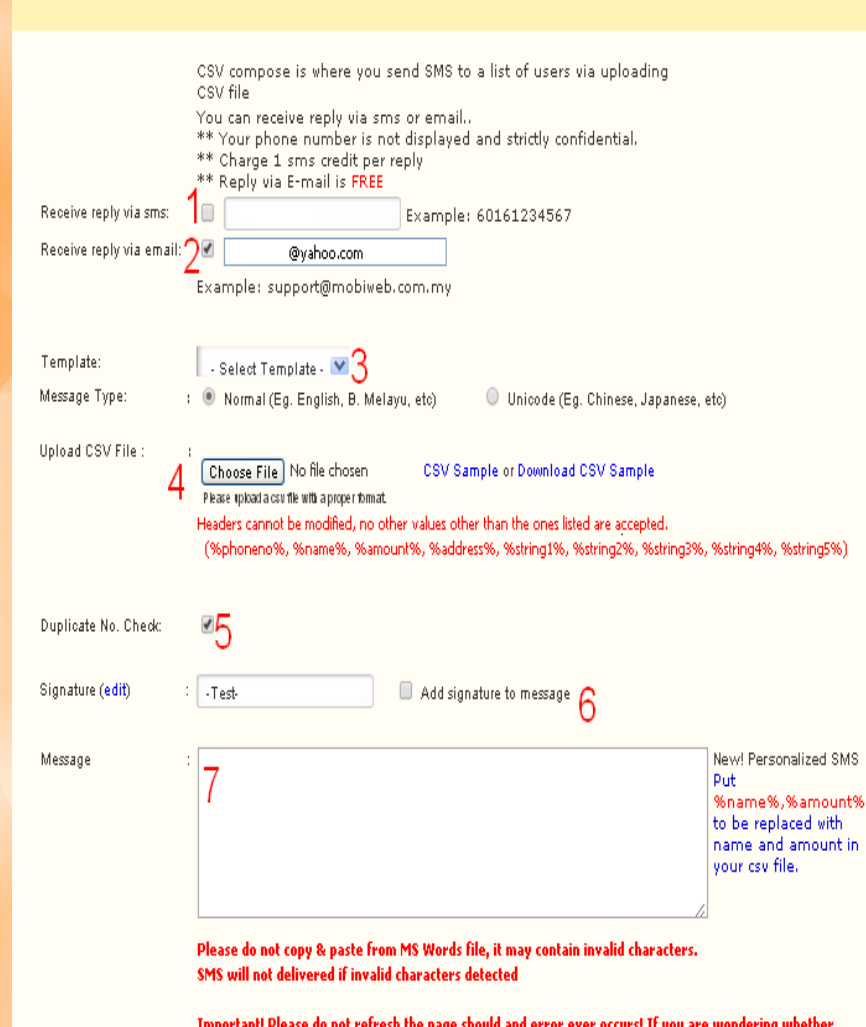

CSV Compose

Compose SMS

Important! Please do not refresh the page should and error ever occurs! If you are wondering whether your messages have been sent, please close your browser and log back in from the home page, and check your history.

example: "Hi, %name%, your balance is %amount%".

Result : "Hi John, your balance is 300"

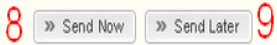

1: Receive reply via SMS.

2: Receive reply via Email.

**3:Template: Select Template to send SMS.** 

4: Upload CSV File : Select and Upload CSV files to send.

5; Duplicate No. Check:: Option to remove duplicate phone number in CSV Files.

#### 6: Signature:

 add on signature behind your message, example:-Hi how are you << Company Name</li>

#### 7: Message Type:

- key in your message here and system will auto calculate the characters left for you.

- for Normal message type, maximum 153 characters per SMS credits, for Unicode message type, maximum 63 characters per SMS credits.

- 8: Click Send Now to send SMS.
- 9: Click Send Later for task scheduler.

### **How to Compose CSV File**

| Compose SMS CSV Compose                                                            |                                                                                                    |                                                                        |
|------------------------------------------------------------------------------------|----------------------------------------------------------------------------------------------------|------------------------------------------------------------------------|
| Receive reply via sms:<br>Receive reply via email:<br>Template:<br>Message Type: ; | CSV compose is where you send SMS to a list of users via uploading<br>CSV file<br>You can receive reply via sms or email<br>** Your phone number is not displayed and strictly confidential.<br>** Charge 1 sms credit per reply<br>** Reply via E-mail is FREE<br>Example: 60161234567<br>@ @yahoo.com<br>Example: support@mobiweb.com.my<br>• Select Template -<br>• Normal (Eg. English, B. Melayu, etc)<br>• Unicode (Eg. Chinese, Japanese, etc). | Click the CS<br>Sample or<br>Download CS<br>Sample and<br>download the |
| Upload CSV File :                                                                  | CSV Sample or Download CSV Sample CSV Sample or Download CSV Sample  Please upload a csv file with a proper format  Headers cannot be modified, no other values other than the ones listed are accepted. (%phoneno%, %name%, %amount%, %address%, %string1%, %string2%, %string3%, %string4%, %string5%)                                                                                                    | CSV file                                                               |

## **How to Compose CSV File**

To compose CSV SMS you must follow the format below:

#### Example:

Hi %name%, your credit balance is %amount%, please make payment to %string1%

#### Final Result:

Hi JOHN, your credit balance is 300, please make payment to test

|    | 📴 🖄 🖄 🗔 🥱 🏹 🗁 🏷 🛛 🖳 🚱 🕼 🔭 Reply with <u>Changes</u> End Review    |        |          |           |           |           |           |           |           |   |
|----|-------------------------------------------------------------------|--------|----------|-----------|-----------|-----------|-----------|-----------|-----------|---|
| 10 | 🗋 🚰 🛃 🖂 🖏 🖤 🎎   🕺 🗈 🏝 - 🍼   🤊 - 🗠 -   🧶 Σ - ½↓ 🚮 🛍 🛷 100% 🛛 - 🞯 💂 |        |          |           |           |           |           |           |           |   |
|    | Al 🔹 🏂 %phoneno%                                                  |        |          |           |           |           |           |           |           |   |
|    | A                                                                 | В      | C        | D         | E         | F         | G         | Н         | I         | J |
| 1  | %phoneno%                                                         | %name% | %amount% | %address% | %string1% | %string2% | %string3% | %string4% | %string5% |   |
| 2  | 60123456789                                                       | JOHN   | 300      | PJ,KL     | test1     | test2     | test3     | test4     | test5     |   |
| 3  | 60124456789                                                       | STEVEN | 2        |           | test6     | test7     | test8     | test9     | test10    |   |
| 4  |                                                                   |        |          |           |           |           |           |           |           |   |
| 5  |                                                                   |        |          |           |           |           |           |           |           |   |
| 6  |                                                                   |        |          |           |           |           |           |           |           |   |
| 7  |                                                                   |        |          |           |           |           |           |           |           |   |
| 8  |                                                                   |        |          |           |           |           |           |           |           |   |
| 9  |                                                                   |        |          |           |           |           |           |           |           |   |
| 10 |                                                                   |        |          |           |           |           |           |           |           |   |
| 11 |                                                                   |        |          |           |           |           |           |           |           |   |
| 12 |                                                                   |        |          |           |           |           |           |           |           |   |
| 13 |                                                                   |        |          |           |           |           |           |           |           |   |
| 14 |                                                                   |        |          |           |           |           |           |           |           |   |
| 15 |                                                                   |        |          |           |           |           |           |           |           |   |
| 16 |                                                                   |        |          |           |           |           |           |           |           |   |
| 17 |                                                                   |        |          |           |           |           |           |           |           |   |
| 18 |                                                                   |        |          |           |           |           |           |           |           |   |
| 19 |                                                                   |        |          |           |           |           |           |           |           |   |

Please follow the format accordingly.

The mobile no (intended customer recipient) must begin with prefix 60.

| 0    | Book1 - Microsoft Excel |       |        |                |           |           |           |           |                      |     |                          |              |
|------|-------------------------|-------|--------|----------------|-----------|-----------|-----------|-----------|----------------------|-----|--------------------------|--------------|
|      | Home                    |       | Insert | Page Layout    | Formulas  | Data I    | Review V  | /iew Acro | bat                  |     |                          |              |
| Ľ    |                         | Calib | ri :   | • 11 • A       | <b>▲</b>  | <b>_</b>  |           | eneral    | •                    |     | <u> </u>                 | Ę            |
| Pa   | v 💰                     | B     | IU·    | II • 🖉 • 🛓     |           |           |           | s - % ,   | 00. 00.<br>00. ♦ 00. | For | nditional<br>matting • a | Foi<br>as Ti |
| Clip | board 😡                 |       | Foi    | nt             | G         | Alignment | G         | Number    | G                    |     | S                        | ityle        |
|      | C3                      |       | - (0   | f <sub>x</sub> |           |           |           |           |                      |     |                          | _            |
|      | A                       |       | В      | С              | D         | E         | F         | G         | Н                    |     | I                        |              |
| 1    | %phonen                 | 0%    | %name% | %amount%       | %address% | %string1% | %string2% | %string3% | %string              | 4%  | %string5                 | 5%           |
| 2    | 1712345                 | 567   | A      |                |           |           |           |           |                      |     |                          |              |
| 3    | 1712345                 | 567   | В      |                |           |           |           |           |                      |     |                          |              |
| 4    | 1712345                 | 567 ( | С      |                |           |           |           |           |                      |     |                          |              |
| 5    |                         |       |        |                |           |           | 5         |           |                      |     |                          |              |
| 6    |                         |       |        |                |           |           |           |           |                      |     |                          |              |
| 7    | -                       |       |        |                |           |           |           |           |                      |     |                          | -            |
| 8    |                         |       |        |                |           |           |           |           |                      |     |                          |              |
| 9    |                         |       |        | 2 13           |           |           |           |           |                      |     |                          |              |

How to change the phone no to prefix 60:-

- Highlight all the phone no which copied from Service
- Reminder database
- Right click the selected phone no, and click format cells

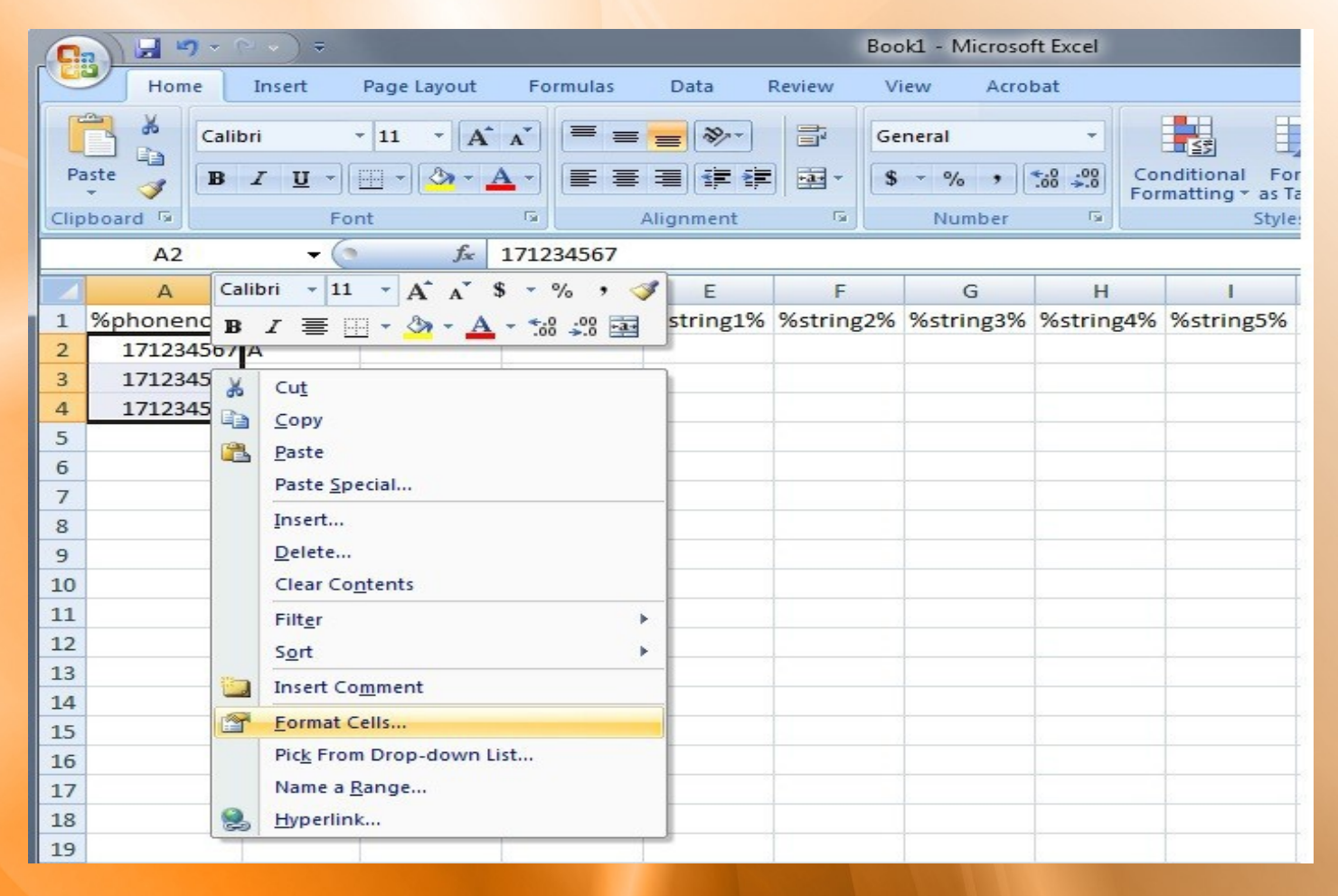

- Select Custom then key in " 60########### "(# 10 times).
- This will change all phone number to 60 formats

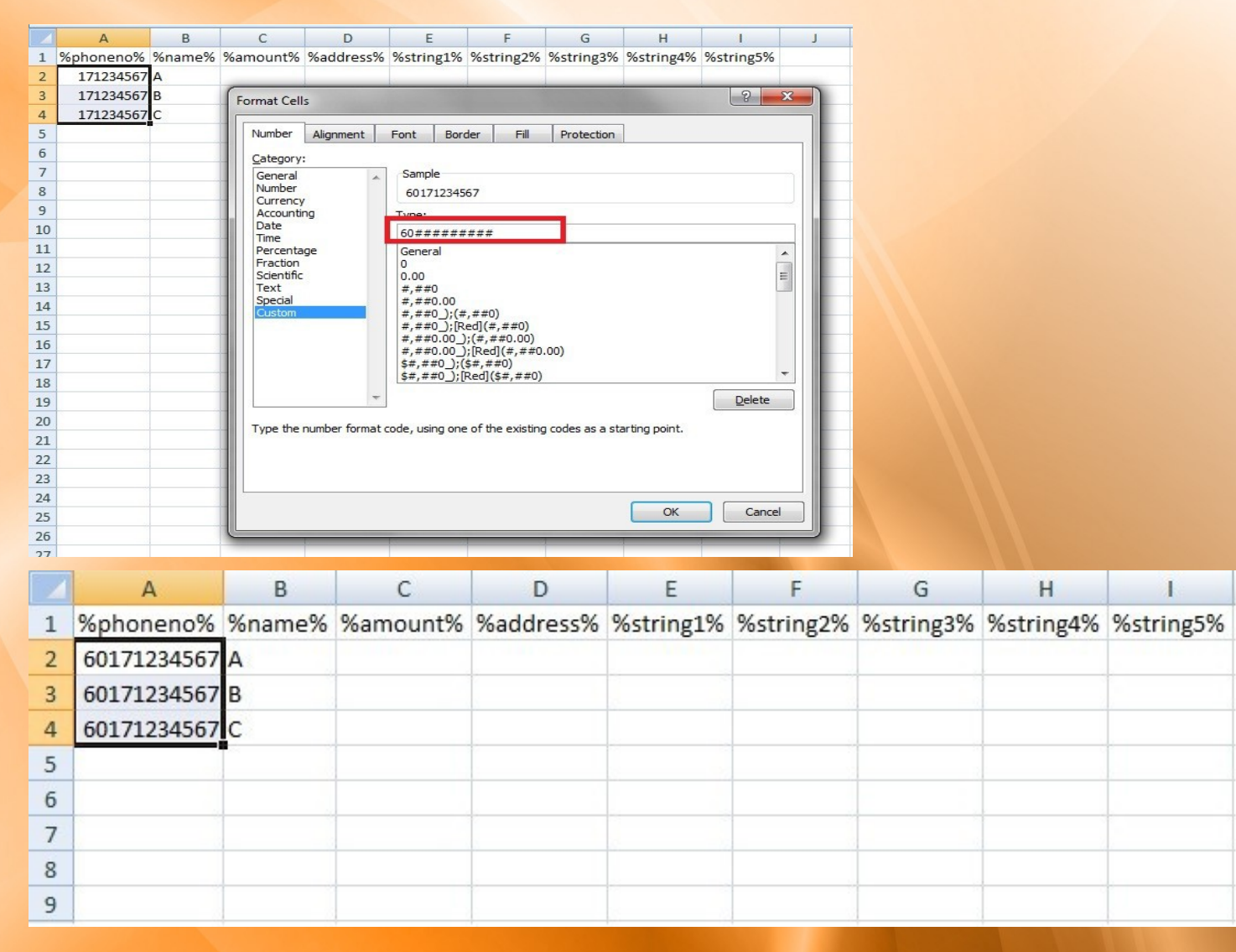

#### Save as .csv format

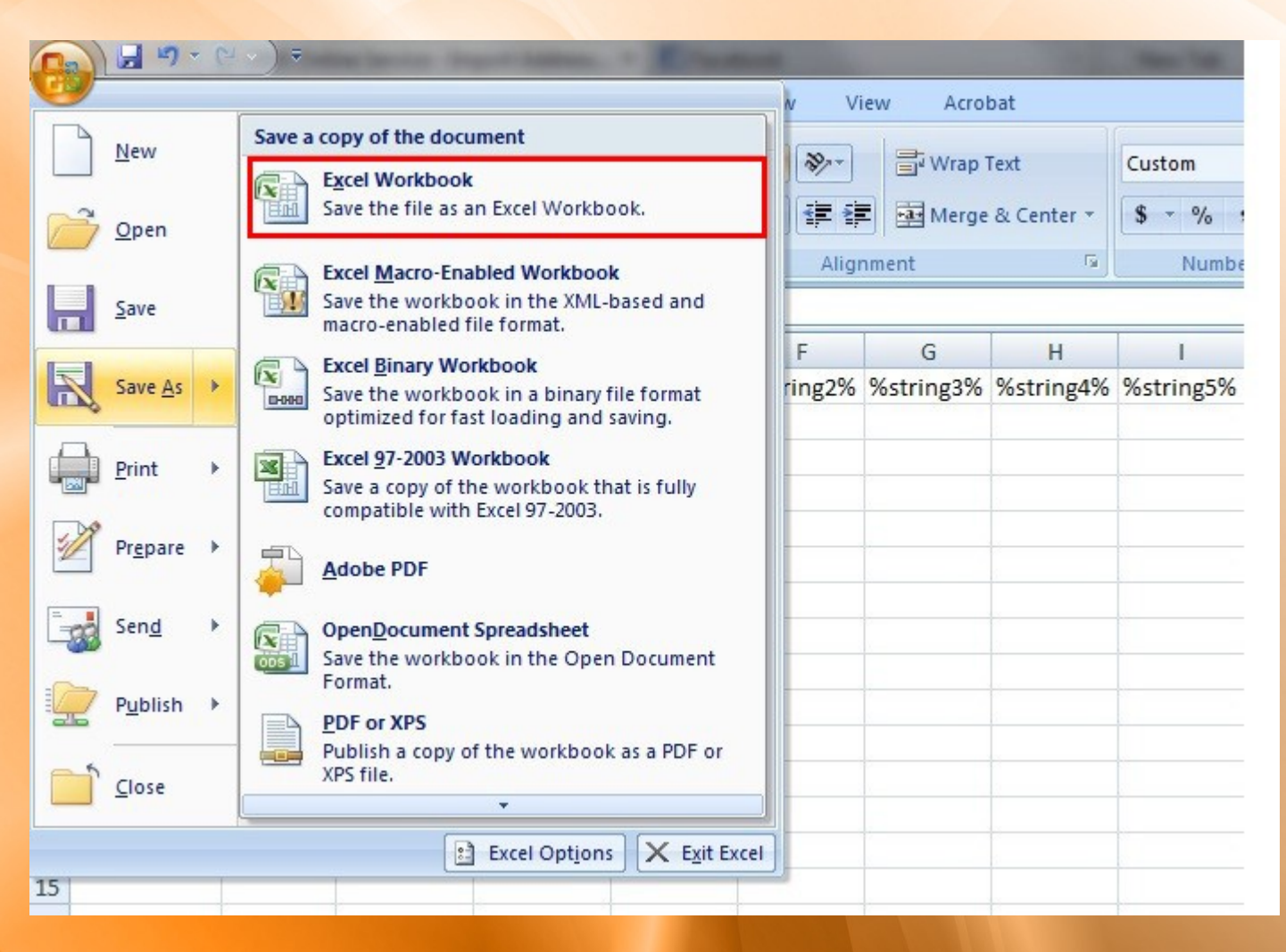

#### Save as .csv format

| 📧 Microsoft Office      | Excel Documents library<br>Includes: 2 locations                                                                                                    |                 |                   |           | Arrange by: | Folder 🔻 |
|-------------------------|----------------------------------------------------------------------------------------------------|-----------------|-------------------|-----------|-------------|----------|
| 🙀 Favorites             | Name                                                                                                    | Date modifie    | d Type            | Size      |             |          |
| 📃 Desktop               |                                                                                                    | butembulk       | a type            | SiLC      |             |          |
| Downloads               |                                                                                                    | 1/16/2012 12    | 37 PM File folder |           |             |          |
| Dropbox                 | 🔒 Bluetooth Exchange Folde                                                                                                    | er 11/28/2011 1 | 0:24 File folder  |           |             |          |
| Recent Places Libraries | Excel Workbook (*.xlsx)<br>Excel Macro-Enabled Workbook (*.xlsm<br>Excel Binary Workbook (*.xlsb)<br>Excel 97-2003 Workbook (*.xls)                                                                                                    | )               |                   |           |             |          |
| Documents               | XML Data (*.xml)<br>Single File Web Page (* mbt** mbtml)                                                                                                    |                 |                   |           |             |          |
| J Music                 | Web Page (*.htm;*.html)                                                                                                    |                 |                   |           |             |          |
| Pictures                | Excel Template (*.xltx)                                                                                                    |                 |                   |           |             |          |
| Videos                  | Excel Macro-Enabled Template (*.xitm)<br>Excel 97-2003 Template (*.xit)<br>Text (Tab delimited) (*.txt)<br>Unicode Text (*.txt)                                                                                                    |                 |                   |           |             |          |
| · Commenter             | XML Spreadsheet 2003 (*.xml)                                                                                                    |                 |                   |           |             |          |
| Computer                | CSV (Comma delimited) (*.csv)                                                                                                    |                 |                   |           |             |          |
| 🏭 Local Disk (          | Formatted Text (Space delimited) (*.pri                                                                                                    | 1)              |                   |           |             |          |
| 👝 Local Disk (D:)       | Text (Macintosh) (*.txt)<br>Text (MS-DOS) (*.txt)<br>CSV (Macintosh) (*.csv)<br>CSV (MS-DOS) (*.csv)<br>DIF (Data Interchange Format) (*.dif)<br>SYLK (Symbolic Link) (*.slk)<br>Excel Add-In (*.xlam)<br>Excel 97-2003 Add-In (*.xla) |                 |                   |           |             |          |
|                         | XPS Document (*.xps)                                                                                                    |                 |                   |           |             |          |
| File name:              | OpenDocument Spreadsheet (*.ods)                                                                                                    |                 |                   |           |             |          |
| Save as type:           | Excel Workbook (*.xlsx)                                                                                                    |                 |                   |           |             | -        |
| Authors:                | T Y WONG                                                                                                    | Tags: Add a tag | Title: Add        | l a title |             |          |
|                         | 🔄 Save Thumbnail                                                                                                    |                 |                   |           |             |          |
| Hide Folders            |                                                                                                    |                 |                   | Tools 🔻   | Save        | Cancel   |

## How to Export Microsoft Excel (2008) to CSV in Mac OS

1. Open / Create your Excel spreadsheet, select File > Save As... from your Menu Bar:

| Ś          | Excel      | File       | Edit           | View    | Insert     |  |  |
|------------|------------|------------|----------------|---------|------------|--|--|
| 0          | 00         | Pro        | ject Ga        | allery  | ΰ₩Ρ        |  |  |
| 2          | 🔯 🗄        | Nev        | w Work         | book    | жN<br>жо   |  |  |
| New        | Open Save  | Op<br>Op   | en             |         | жU         |  |  |
|            |            | Up         | en kec         | ent     | ₽.         |  |  |
| $\diamond$ | A          | Clo        | CD.            |         | ₩W         |  |  |
| 1          | First Name | CIU<br>CIU | эс             |         | 000        |  |  |
| 2          | John       | Sav        | e              |         | <b>光</b> 2 |  |  |
| 3          | Jane       | Sav        | e As           |         |            |  |  |
| 4          | Bob        | Sav        | e as W         | eb Page |            |  |  |
| 5          | Djaq       | Sav        | Save Workspace |         |            |  |  |
| 6          |            | Jav        | e morr         | upucc   | •          |  |  |
| 7          |            | We         | h Page         | Preview | ,          |  |  |
| 8          |            |            | webrageriewew  |         |            |  |  |

## How to Export Microsoft Excel (2008) to CSV in Mac OS

2. A new window will appear and select Format from the drop down menu. Then select Comma Separated Values (.csv) from the list as shown below.

|                                                        |                                      | Save A                                           | As: Workbook1                                                                                                    | )             |
|--------------------------------------------------------|--------------------------------------|--------------------------------------------------|----------------------------------------------------------------------------------------------------|---------------|
| Save As:                                               | Workbook1.xlsx                       |                                                  | Documents + Q                                                                                                    |               |
| Where:                                                 | Documents                            | FAVORITES<br>Applications                        | 2 2013-00012 (1).pdf<br>2 2013-00012.pdf<br>2 2073_0001.pdf<br>120313_VAsset_Pack ►                                                |               |
| Forma                                                  | / Excel Workbook (.xlsx)             | Downloads     Documents     Movies               | <ul> <li>167778_4412_n.jpeg</li> <li>395430_1860_n.jpeg</li> <li>About Downloads</li> <li>Active Subscribtion only</li> </ul>      |               |
| Description                                            | Common Formats                       | J Music                                          | Excel Workbook (.xlsx)                                                                                                    |               |
| The default, XML-based we<br>Cannot store VBA or Excel | Excel 97-2004 Workbook (.xls)        | SHARED                                           | Common Formats<br>Excel 97-2004 Workbook (.xls)<br>Excel Template (.xltx)                                                          |               |
| Learn more about file form                             | Excel 97-2004 Template (.xitx)       | Form<br>Description<br>Exports the data on the a | <ul> <li>✓ Comma Separated Values (.csv)</li> <li>Web Page (.htm)</li> <li>PDF</li> </ul>                                          | Jes in cells. |
| Append file extensio                                   | Web Page (.htm)                      | Learn more about file for                        | Specialty Formats<br>Excel Binary Workbook (.xlsb)<br>Excel Macro-Enabled Workbook (.xlsm)<br>Excel Macro-Enabled Template (.xltm) |               |
| Ontions) Compa                                         | PDF                                  | Options Comp                                     | Excel 2004 XML Spreadsheet (.xml)                                                                                                  | iended        |
|                                                        | Specialty Formats                    | Hide extension                                   | Excel 97-2004 Add-In (.xla)<br>N Single File Web Page (.mht)<br>UTF-16 Unicode Text (.txt)<br>Tab Delimited Text (.txt)            | ncel Save     |
|                                                        | Excel Macro-Enabled Workbook (.xlsm) |                                                  | Windows Formatted Text (.txt)<br>MS-DOS Formatted Text (.txt)<br>Windows Comma Separated (.csv)<br>MS-DOS Comma Separated (.csv)   |               |
|                                                        | Excel Macro-Enabled Template (.xltm) |                                                  | Space Delimited Text (.prn)<br>Data Interchange Format (.dif)<br>Symbolic Link (.slk)<br>Excel 5.0/95 Workbook (.xls)              |               |

## How to Export Microsoft Excel (2008) to CSV in Mac OS

3. When "Save As", you may choose to rename or pick another location to store your file. Click "Save" at the bottom right of your screen.

| Save As:                                                                                                    | Workbook1.csv                                                           |                                  |
|----------------------------------------------------------------------------------------------------|-------------------------------------------------------------------------|----------------------------------|
| Where:                                                                                                    | 🔲 Desktop 😭                                                             |                                  |
| Format:                                                                                                    | Comma Separated Values (.csv)                                           | •                                |
| Description                                                                                                 |                                                                         |                                  |
| Exports the data on the active                                                                              | e sheet to a text file that uses commas to separa                       | te values in cells.              |
| Exports the data on the active                                                                              | e sheet to a text file that uses commas to separa                       | te values in cells.              |
| Exports the data on the active                                                                              | e sheet to a text file that uses commas to separa                       | te values in cells.              |
| Exports the data on the active<br>Learn more about file formats<br>Append file extension<br>Options Compati | e sheet to a text file that uses commas to separa<br>s<br>bility Report | te values in cells.<br>commended |

Open .csv with OpenOffice Calc.
 Select "Separated by Comma".

| 🗃 Untitleo                 | 1 - OpenOffice Calc                                                        |
|----------------------------|----------------------------------------------------------------------------|
| <u>File E</u> dit <u>v</u> | jew Insert Format Iools Data Window Help                                   |
| 1 - 2                      | • 🖬 🖙   🖻 🖴   🖏 🖑   💥 🛸 🏟 🏈   🧐 • 🞯 •   🂩 🎶   🏙 🥢   🏙 🧭 🖨 🔍   🥥 📘          |
| Aria                       | ID ▼ B I U   E E E E E E E E E E E E E E E E E E                           |
| A1                         | $\checkmark$ $f_x \ge =$                                                   |
|                            | A B C D E F G H I J                                                        |
| 1                          |                                                                            |
| 2                          | Text Import - ICSVSampleDownload csv1                                      |
| 3                          |                                                                            |
| 5                          | Import                                                                     |
| 6                          | Chgracter set Western Europe (Windows-1252/WinLatin 1)                     |
| 7                          | Language Default - English (USA)                                           |
| 8                          |                                                                            |
| 9                          |                                                                            |
| 10                         | Separator options                                                          |
| 12                         | Exed width                                                                 |
| 13                         | ⊙ <u>S</u> eparated by                                                     |
| 14                         | ☐ Iab ☑ Comma ☐ Other                                                      |
| 15                         | Semicolon Space                                                            |
| 16                         | Merge delimiters Text delimiter "                                          |
| 17                         |                                                                            |
| 18                         |                                                                            |
| 20                         | Quoted rield as text                                                       |
| 21                         | Detect special numbers                                                     |
| 22                         | Fields                                                                     |
| 23                         | Column type                                                                |
| 24                         | Standard Standard Standard Standard Standard Standard                      |
| 25                         | I shoheno shanes sanuaru sanuaru sanuaru sanuaru sanuaru san               |
| 26                         | 2 6016xxxxxx John 30 KL test1 test2 tes                                    |
| 28                         | 3 6017xxxxxx 5 5 5 5 7 9 9 6 5 5 1 5 5 5 2 5 5 7 5 5 5 5 5 5 5 5 5 5 5 5 5 |
| 29                         | T PULTAXXXXX NELVIN 1 SINGAPOPE CESLI CESLZ CES                            |
| 30                         |                                                                            |
| 31                         |                                                                            |
| 32                         |                                                                            |
| 33                         |                                                                            |
| 39                         |                                                                            |
| 36                         |                                                                            |
| 37                         |                                                                            |
|                            | Sheet1 / Sheet2 / Sheet3 / K                                               |

3. Highlight all the data in the table and select Format Cell.

|    | A           | В      |    | C                     | D       |     | E         | F         | G         | Н         | I         |
|----|-------------|--------|----|-----------------------|---------|-----|-----------|-----------|-----------|-----------|-----------|
| 1  | %phoneno%   | %name% | %  | amount%               | %addre: | ss% | %string1% | %string2% | %string3% | %string4% | %string5% |
| 2  | 60164843799 | John   |    | 30                    | KL      |     | test1     | test2     | test3     | test4     | test5     |
| 3  | 60164843799 | Steven |    | 2                     | PG      |     | test1     | test2     | test3     | test4     | test5     |
| 4  | 60164843799 | Kelvin |    | Default Form          | natting | re  | test1     | test2     | test3     | test4     | test5     |
| 5  |             | _      |    |                       |         |     |           |           |           |           |           |
| 6  |             |        |    | Eormat Cells          |         |     |           |           |           |           |           |
| 7  |             |        |    | Incert                |         |     |           |           |           |           |           |
| 8  |             |        |    | Insert                |         |     |           |           |           |           |           |
| 9  |             |        |    | Delete                |         |     |           |           |           |           |           |
| 10 |             |        | ×  | Delete C <u>o</u> nte | ents    |     |           |           |           |           |           |
| 11 |             |        |    |                       |         |     |           |           |           |           |           |
| 12 |             |        |    | Insert Co <u>m</u> m  | ient    |     |           |           |           |           |           |
| 13 |             |        |    |                       |         |     |           |           |           |           |           |
| 14 |             |        | ×  | Cu <u>t</u>           |         |     |           |           |           |           |           |
| 15 |             | [      | -  | ⊆ору                  |         |     |           |           |           |           |           |
| 16 |             |        | ÷. | Dacto                 |         |     |           |           |           |           |           |
| 17 |             |        | Ξ  | Lasce                 |         |     |           |           |           |           |           |
| 18 |             |        |    | P <u>a</u> ste Specia | il      |     |           |           |           |           |           |
| 19 |             |        |    | Selection List        | -       |     |           |           |           |           |           |
| 20 |             |        | -  | Delection List        |         |     |           |           |           |           |           |

#### 4. Select "Category > Number" & "Format > General"

|    | A           | В          | С               | D             | E           | F                 | G                   | Н             | I         | J |  |
|----|-------------|------------|-----------------|---------------|-------------|-------------------|---------------------|---------------|-----------|---|--|
| 1  | %phoneno%   | %name%     | %amount%        | %address%     | %string1%   | %string2%         | %string3%           | %string4%     | %string5% |   |  |
| 2  | 60161234567 | John       | 30              | KL            | test1       | test2             | test3               | test4         | test5     |   |  |
| 3  | 60171234567 | St         | ~               | 20            |             | l. 10             | l                   |               | test5     |   |  |
| 4  | 60181234567 | K Format C | ells            |               |             |                   |                     |               | test5     | _ |  |
| 5  |             | Numbers    | Foot Foot Effor |               | Rordora Rad |                   | rotection           |               |           |   |  |
| 6  |             | Humbers    |                 | Lts Alignment | burders bac | kyrodiid Ceire    | TOLECCION           |               |           |   |  |
| 7  |             | Category   | /               | Format        |             | Langu             | age                 |               |           |   |  |
| 8  |             | Number     |                 | General       |             | Defau             | ılt - English (USA) | ~             |           |   |  |
| 9  |             | Porcont    |                 | 1224 12       |             |                   |                     |               |           |   |  |
| 10 |             | Currenc    | У               | -1,234        |             |                   |                     |               |           |   |  |
| 11 |             | Time       |                 | -1,234.12     |             |                   |                     |               |           |   |  |
| 12 |             | Scientifi  | <u>.</u>        | -1,234.12     |             |                   |                     |               |           |   |  |
| 13 |             | Fraction   |                 |               |             |                   | test5               |               |           |   |  |
| 14 |             | Boolean    | Value [         |               |             |                   |                     |               |           |   |  |
| 15 |             | Options    |                 |               |             |                   |                     |               |           |   |  |
| 16 |             | - Decima   | al places       | 0             | Neo.        | ative numbers rea | ч                   |               |           |   |  |
| 17 |             | <u>-</u>   | a places        |               |             |                   | -                   |               |           |   |  |
| 18 |             | Leadin     | g <u>z</u> eros | 1 🜲           | <u> </u>    | usands separator  |                     |               |           |   |  |
| 19 |             | Eormatic   | ode             |               |             |                   |                     |               |           |   |  |
| 20 |             |            | ode             |               |             |                   |                     |               |           |   |  |
| 21 |             | General    |                 |               |             |                   | (¥) (E)             |               |           |   |  |
| 22 |             |            |                 |               |             |                   |                     |               |           |   |  |
| 23 |             |            |                 |               |             |                   |                     |               |           |   |  |
| 24 |             |            |                 |               |             |                   |                     |               |           |   |  |
| 25 |             |            |                 |               | ОК          | Cancel            | Help                | <u>R</u> eset |           |   |  |
| 26 |             |            |                 |               |             |                   |                     |               |           |   |  |
| 27 |             |            |                 |               |             |                   |                     |               |           |   |  |

5. After complete formating the files. At the top menu, select File > Save as

6. Select Save As Type > Text CSV(.csv)

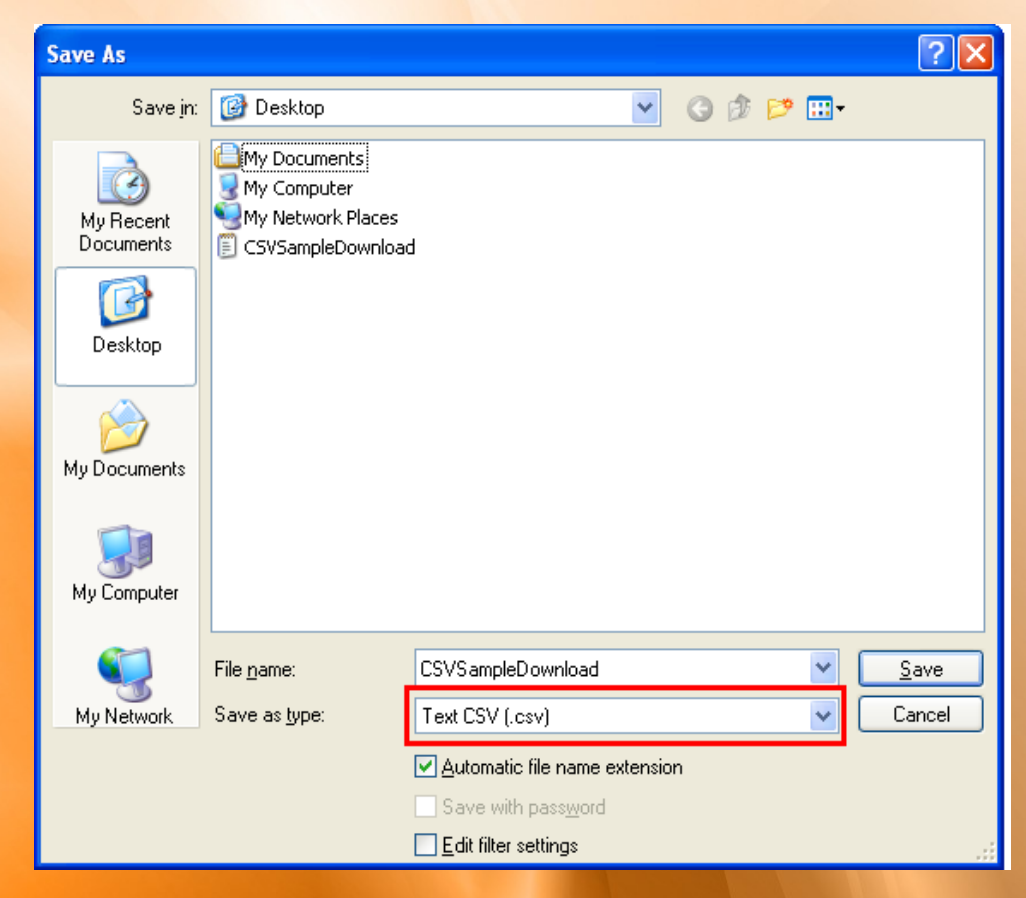

7. Select keep Current format when save.

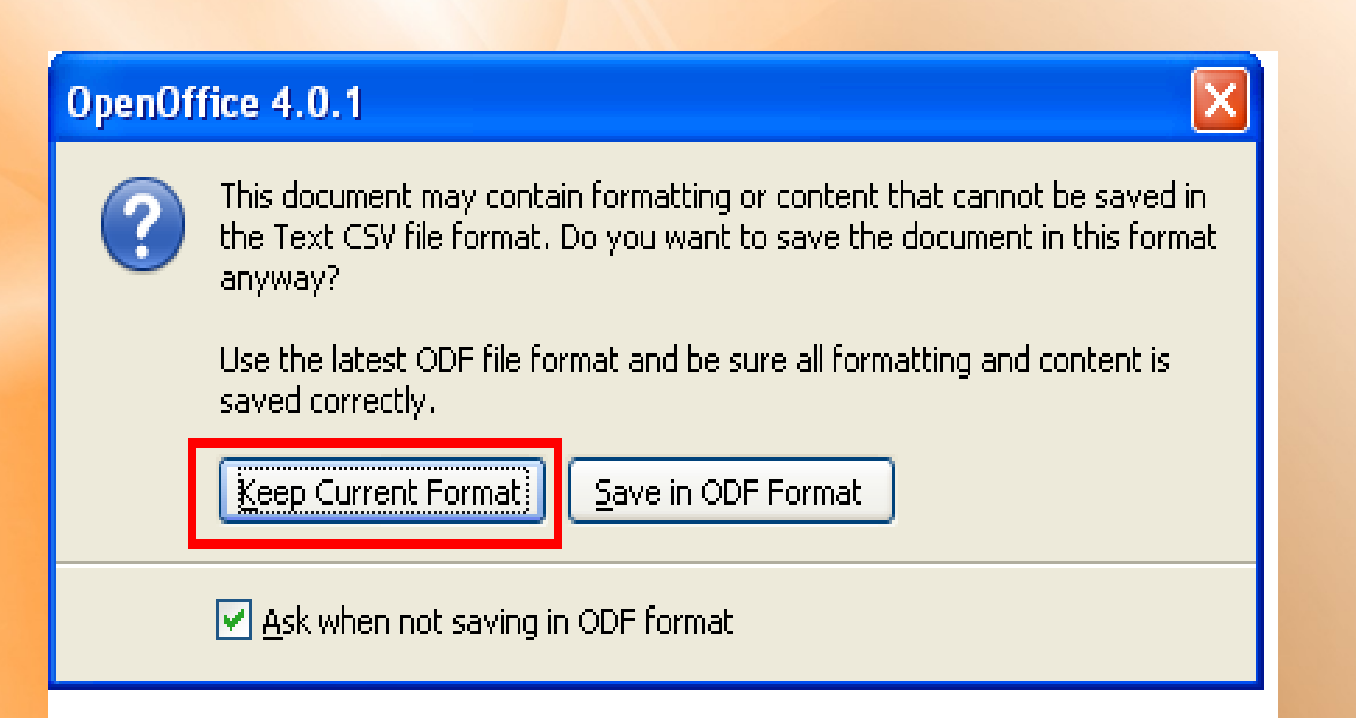

8. Select Fields delimiter (,) and text delimiter (")

9. Select OK to save the CSV file.

| Export Text File           |                                            | X            |
|----------------------------|--------------------------------------------|--------------|
| Field options              |                                            |              |
| <u>⊂</u> haracter set      | Western Europe (Windows-1252/WinLatin 1) 🔽 |              |
| <u>F</u> ield delimiter    | ,                                          | Cancel       |
| <u>T</u> ext delimiter     | "                                          | <u>H</u> elp |
| Quote all text ce          |                                            |              |
| 🗹 Save cell content as     | s <u>s</u> hown                            |              |
| Eixed column <u>w</u> idth |                                            |              |

#### **SMS** Template

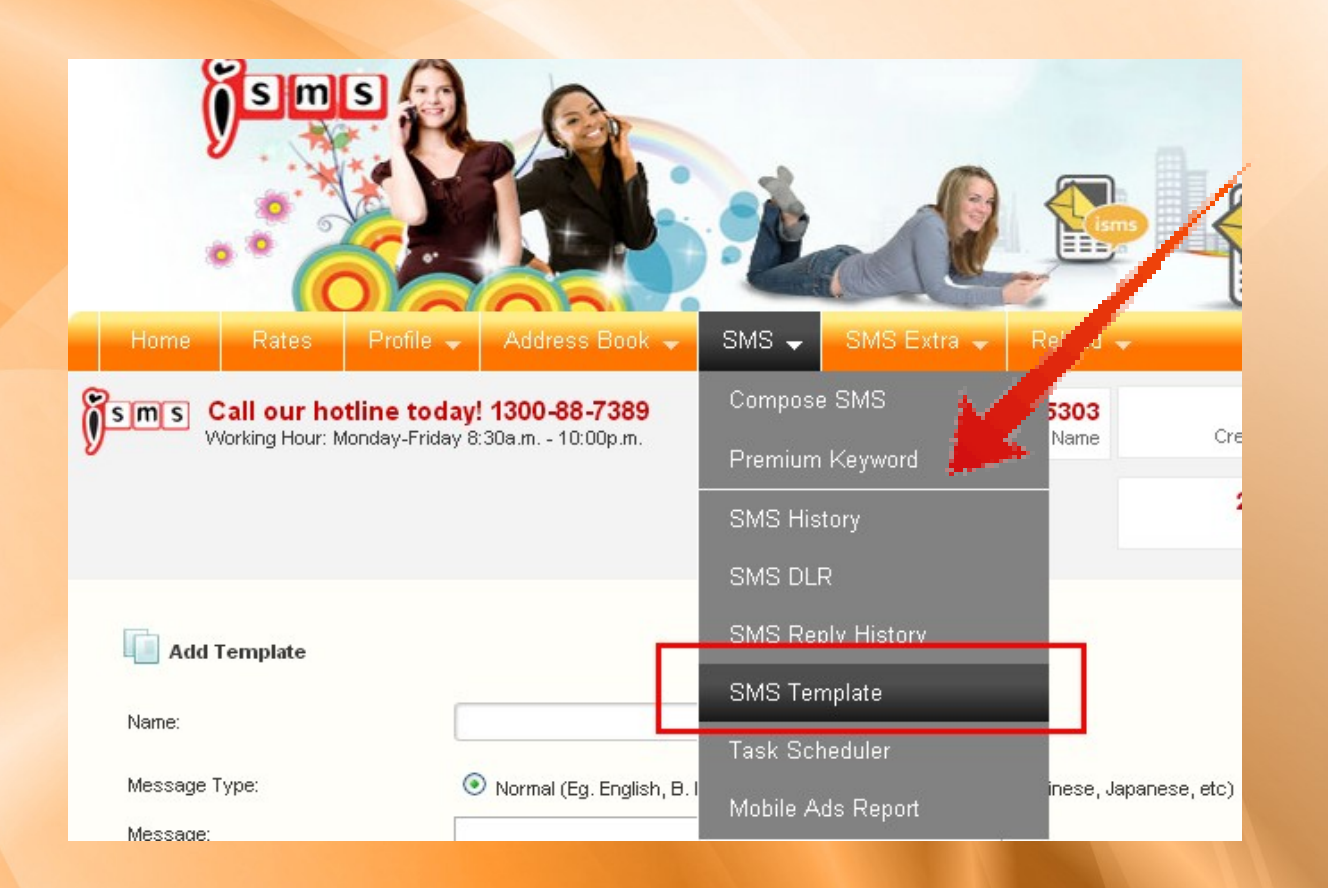

#### Click the SMS menu, select SMS Template

### **SMS** Template

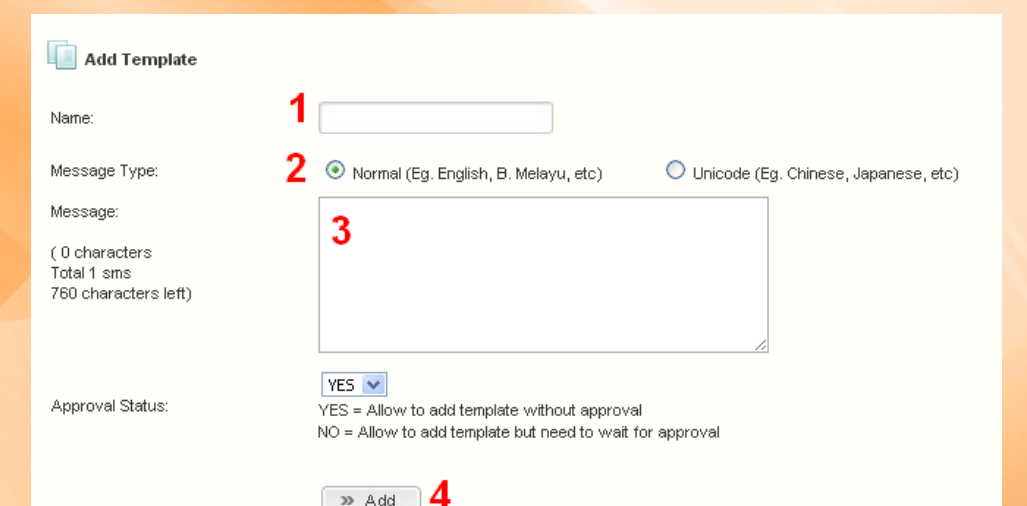

- 1: Name: Enter your Template Name
- 2: Message Type:
- Default is Normal
- Select unicode, if you want to send Chinese, Japanese or other special characters

#### 3: Message:

- key in your message here & system will auto calculate the characters left for you.

- for Normal message type, maximum 153 characters per sms credits, for Unicode message type, maximum 63 characters per sms credits.

4: Presss Add to add new template for approval

### **Generate SMS Report**

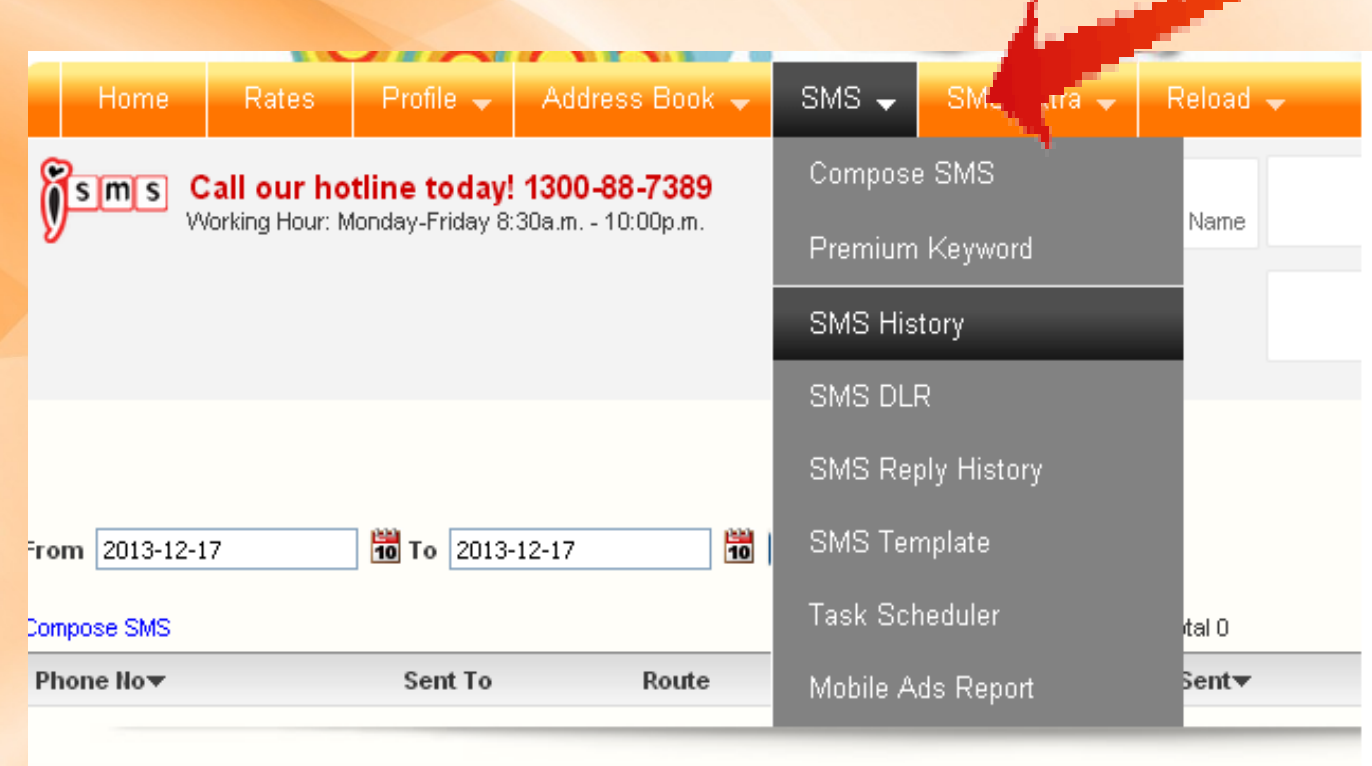

Login iSMS Member panel and go to the top menu.

Select SMS > SMS History

2013 www.isms.com.my. All rights reserved.

Privacy Policy | User Agreement

### **Generate SMS Report**

| From 2013  | 3-12-01 | То 2013-12-17 |          | Submit Export to Excel   |         |                     |                        |
|------------|---------|---------------|----------|--------------------------|---------|---------------------|------------------------|
| Compose SM | //S     |               |          | Records 1 - 2 of Total 2 | 2       | Goto I              | Page 🚺 🔽   Prev   Next |
| Phone No   | •       | Sent To       | Route    | SMS Sent▼                | Sent By | Date 💌              | 3                      |
| 6016       | (1)     |               | Malaysia | 1.0                      |         | 2013-12-16 10:14 AM | Remove   View   Export |
| 6016       | (1)     |               | Malaysia | 1.0                      |         | 2013-12-16 10:11 AM | Remove   View   Export |
|            |         |               |          |                          |         |                     |                        |

@ 2013 www.isms.com.my. All rights reserved.

Privacy Policy | User Agreement

Software developed by MobiVVeb sdn bhd

1: To search sms history from date to date and able export sms history to Excel.

2: Credit Deducted / Send Detail:

- Show how many credits you use for this transaction and the date that you sent.

3: To view SMS Sent Summary and Export data to excel

#### Sent

- Your message has been submitted to the Carrier's SMSC (Short Message Service Center) and is waiting for the delivery status confirmation from the Carrier
- The message may be delivered to your destination mobile number but Carrier SMSC fail to return delivery status info.

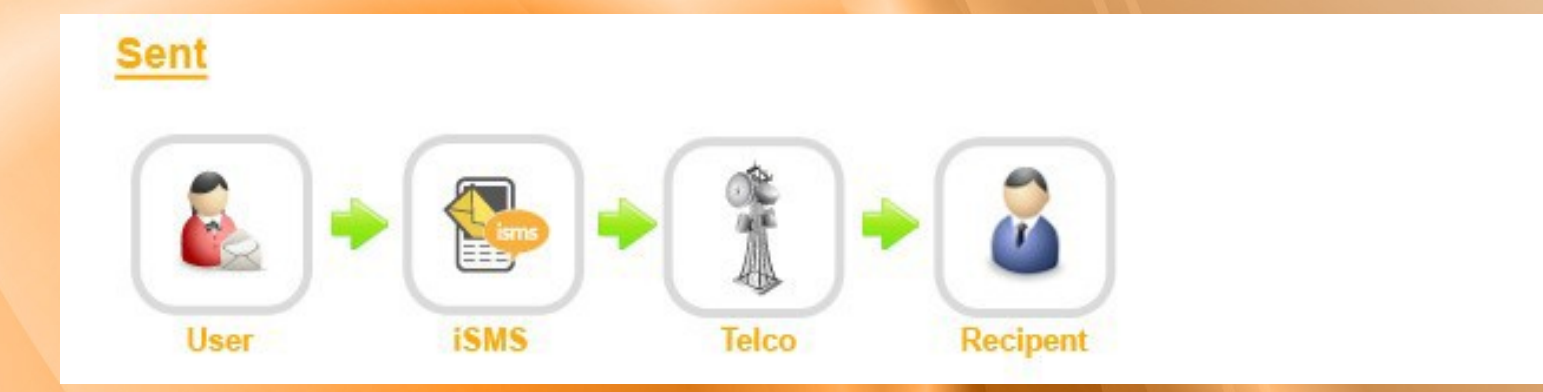

#### **Delivered:**

-Your message has been delivered to the destination mobile number

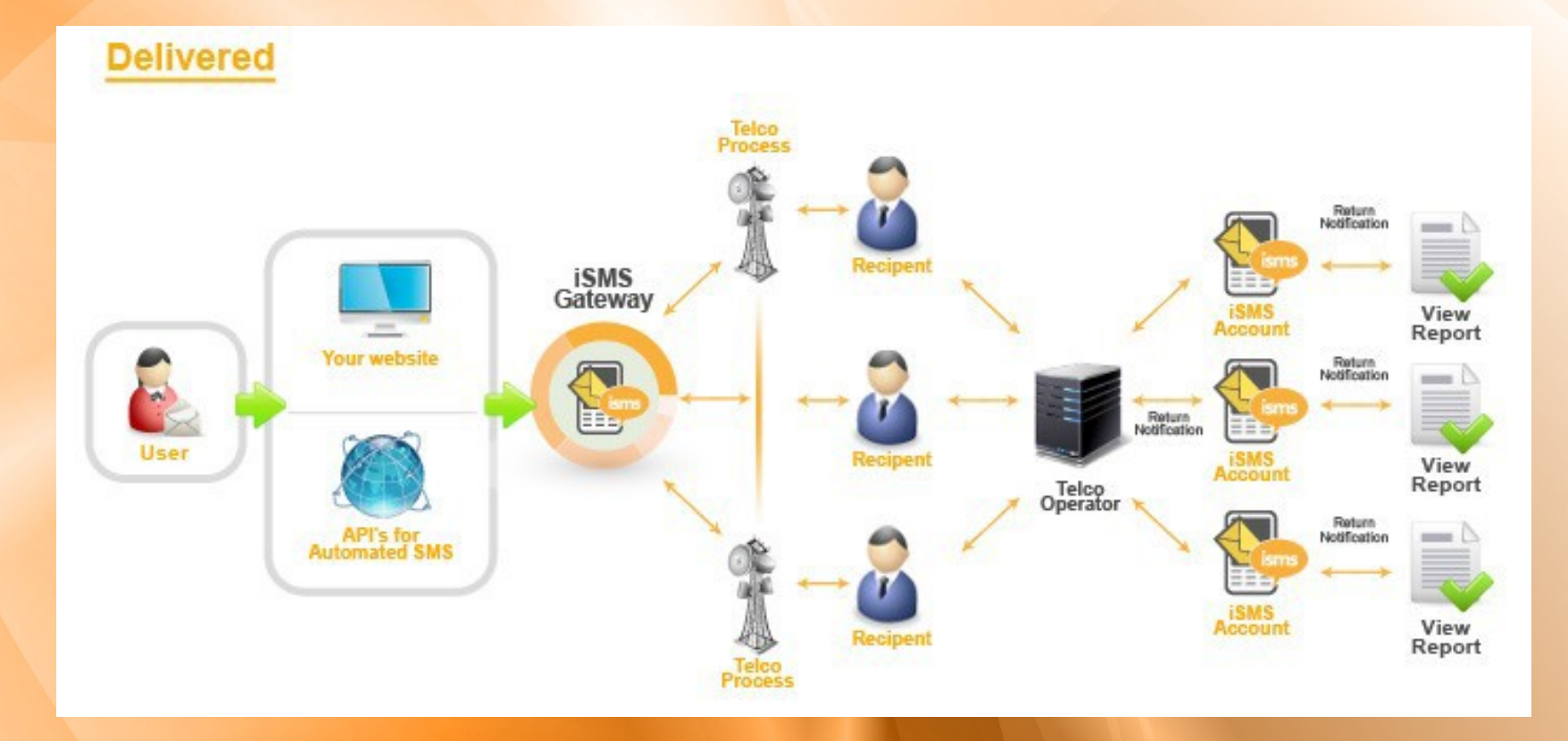

#### **Undelivered:**

- Your message validity period has expired. This happens when the destination mobile is either switched off or out of coverage area for a certain period of time. The SMSC failed to deliver even after its final attempt as per its retry scheme
- Your message was not delivered. This happens when the Carrier encounters inactive or unidentified or untraceable destination mobile number mobile handset memory or inbox full.

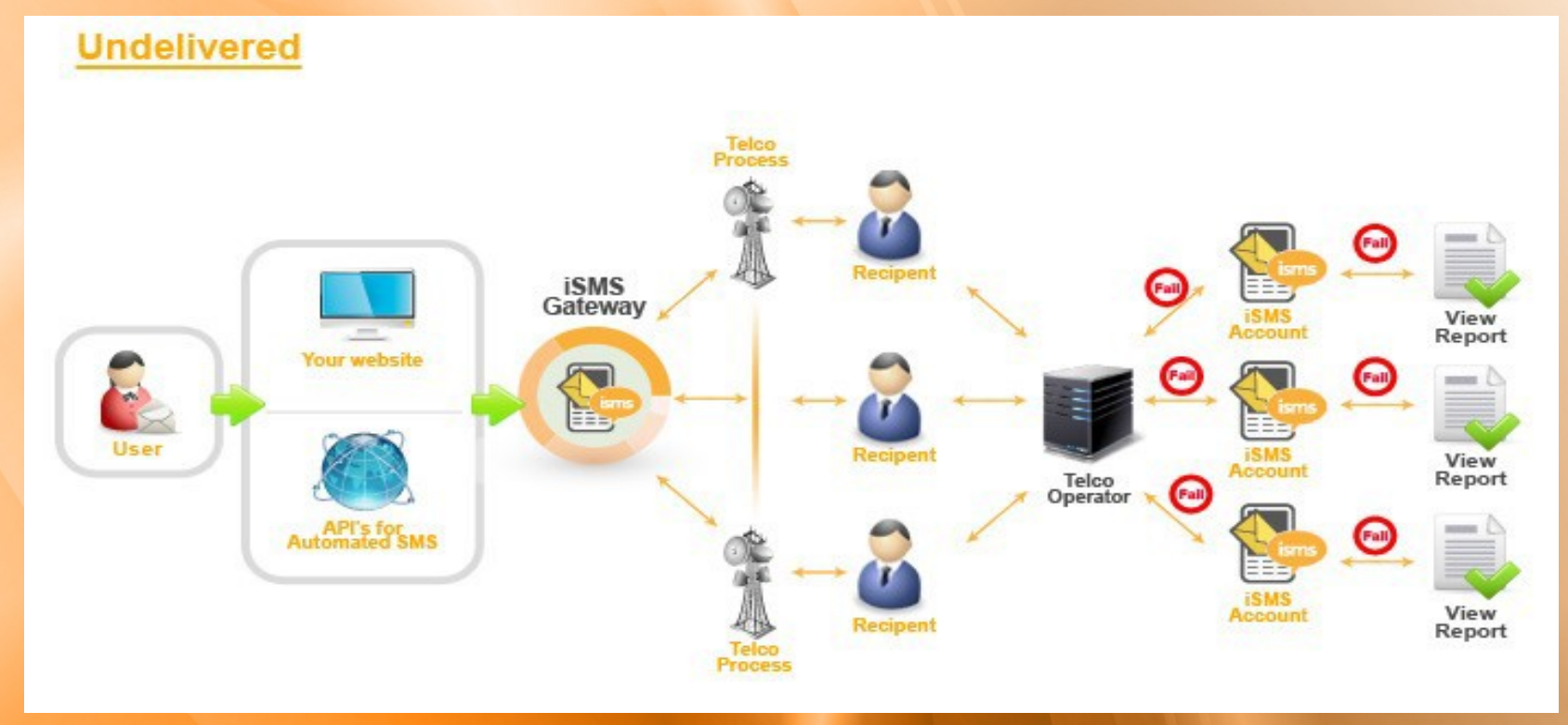

#### **Pending:**

-Our server has accepted your message & is in queue to be submitted to the Carrier (Network Operator)

#### Pending

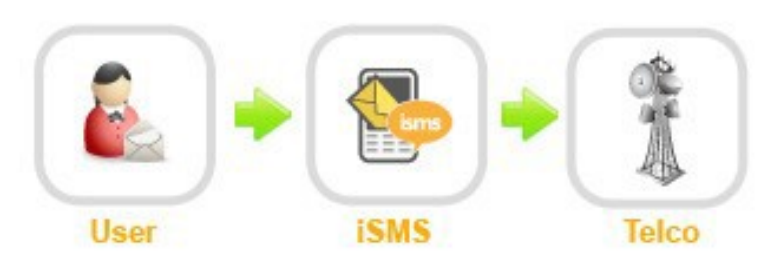

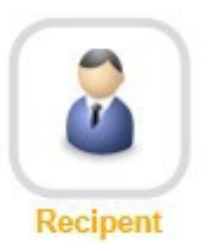

#### Fail

- Your message was rejected at the SMSC of the Carrier. This happens when the destination network is not available or blocked to the Carrier.
- The failed SMS will not be charged.

### **SMS Summary Report**

| ompose SM                                                                                                    | s                                                                                                    |                                                                                                    |                                                                                                    | Records 1 - 2 of Total 2                                                |                                    | Goto                | Goto Page 🚺 💌   Prev   Ne> |  |  |  |
|----------------------------------------------------------------------------------------------------|----------------------------------------------------------------------------------------------------|----------------------------------------------------------------------------------------------------|----------------------------------------------------------------------------------------------------|-------------------------------------------------------------------------|------------------------------------|---------------------|----------------------------|--|--|--|
| hone No                                                                                                    | -                                                                                                    | Sent To                                                                                                    | Route                                                                                                    | SMS Sent▼                                                               | Sent By                            | Date 💌              |                            |  |  |  |
| 6016                                                                                                    | (1)                                                                                                    |                                                                                                    | Malaysia                                                                                                    | 1.0                                                                     |                                    | 2013-12-16 10:14 AM | Remove   View   Expor      |  |  |  |
| 5016                                                                                                    | (1)                                                                                                    |                                                                                                    | Malaysia                                                                                                    | 1.0                                                                     |                                    | 2013-12-16 10:11 AM | Remove   View   Expor      |  |  |  |
| Phone N<br>6016<br>Group II<br>546303-0                                                                                                    | •• <b>1</b><br>••<br>••                                                                                                    | 97 <b>2</b>                                                                                                    |                                                                                                    | D<br>S                                                                  | escription:<br>uccess - Message se | ont.                |                            |  |  |  |
| Total Delivered: 0 (Export)<br>(Messages have been delivered to the destination mobile number)<br>Total Sent: 1 (Export)<br>(-Your message has been delivery status confirmation from the Carrier |                                                                                                    |                                                                                                    |                                                                                                    |                                                                         |                                    |                     |                            |  |  |  |
| Total Un<br>(Message<br>-Your mes<br>The SMSC<br>-Your mes<br>- inactive<br>- mobile h                                                                                                    | delivered: 0 (Expor<br>s have been delivere<br>sage validity period h<br>failed to deliver eve<br>sage was not deliver<br>or unidentified or unt<br>andset memory or int | t)<br>d to bobile operator<br>has expired. This han<br>after its final atter<br>ed. This happens w<br>raceable destination<br>hox full) | "'s SMSC with a failed delive<br>ppens when the destination<br>mpt as per its retry scheme<br>hen the Carrier encounters<br>n mobile number | ery status<br>n mobile is either switched off or out of coverage a<br>; | rea for a certain peri             | iod of time.        |                            |  |  |  |
| <b>Total Pe</b><br>(Message                                                                                                    | nding: 0 (Export)<br>s are currently beir                                                                                                    | processed - Our sei                                                                                                    | iver has accepted your me                                                                                                    | ssage & is in queue to be submitted to the Carrier (                    | Network Operator))                 |                     |                            |  |  |  |
| Total Fa<br>(Your me:                                                                                                    | il: 0<br>sage was reje <mark>r</mark> ted al                                                                                                    | the SMSC of the C                                                                                                    | arrier. This happens when t                                                                                                    | the destination network is not available or blocked l                   | to the Carrier)                    |                     |                            |  |  |  |
| _                                                                                                    | and Resend                                                                                                    |                                                                                                    |                                                                                                    |                                                                         |                                    |                     |                            |  |  |  |
| Compare                                                                                                    |                                                                                                    |                                                                                                    |                                                                                                    |                                                                         |                                    |                     |                            |  |  |  |

- **1: Destination number**
- 2: Group ID, use to trace sms history by batch
- **3: Total SMS Delivered**
- 4: Total SMS Sent
- **5: Total SMS Undelivered**
- 6: Total SMS Pending
- 7: Total SMS Fail to send
- 8: SMS Message

#### **SMS Scheduler**

| Compose SMS                                         | CSV Compos                                                | e Mobile Brochure                                                                                       |                                                                                                    |
|-----------------------------------------------------|-----------------------------------------------------------|----------------------------------------------------------------------------------------------------|----------------------------------------------------------------------------------------------------|
|                                                     |                                                           |                                                                                                    |                                                                                                    |
| you can re<br>** Your pl<br>** Charge<br>** Reply v | eceive reply<br>hone numbe<br>1 sms cred<br>ria E-mail is | via sms or email<br>er is not displayed<br>it per reply<br>FREE                                         | and strictly confidential.                                                                                                    |
| Receive reply                                       | y via ini i:                                              | 6016                                                                                                    | Example: 60161234567                                                                                                    |
| Receive reply                                       | y vla em all : 🕑                                          |                                                                                                    |                                                                                                    |
|                                                     | Đ                                                         | ample: support@n                                                                                        | obiweb.com.my                                                                                                    |
| Template:                                           |                                                           | - Select Template - 🛛 🔊                                                                                 | 2                                                                                                    |
| меннаде туре                                        | e: : @                                                    | Normal (Eg. English,                                                                                    | B. Melayu, etc.) 🕕 Unicode (Eg. Chine ie, Japane ie, etc.)                                                                                                 |
| Send To:                                            | :<br>Book                                                 | 1                                                                                                    | Important:<br>Please use<br>semicolon<br>; or , to<br>separate<br>each                                                                                     |
|                                                     |                                                           |                                                                                                    | phone                                                                                                    |
|                                                     | Te<br>N<br>Pi<br>in                                       | otal phone(s): 0<br>ote: Due to input e<br>ere is only an estim<br>ease append "00"<br>ternational SMS. | rrors by users, phone count shown<br>ated value.<br>In front of international numbers in order to send                                                     |
| Long Messag                                         | gen : (                                                   | )ionr ⊜on                                                                                               |                                                                                                    |
| Signature (ed                                       | iit) : [.                                                 | Test-                                                                                                   | Add signature to message                                                                                                    |
| Message                                             | :                                                         |                                                                                                    | New                                                                                                    |
| ( 159 charact                                       | ters left )                                               | •                                                                                                    | Perronalized<br>SMS                                                                                                    |
|                                                     |                                                           | 2                                                                                                    | Put<br>%name%                                                                                                    |
|                                                     |                                                           |                                                                                                    | to be                                                                                                    |
|                                                     |                                                           |                                                                                                    | replaced<br>with                                                                                                    |
|                                                     |                                                           |                                                                                                    | name in                                                                                                    |
|                                                     |                                                           |                                                                                                    | book.                                                                                                    |
|                                                     |                                                           | aaca da nat cany 0 na                                                                                   | eta farm MC Warde fila. 3 may cantain invalid eksenetare                                                                                                   |
|                                                     | SI                                                        | 4S will not delivered if                                                                                | invalid characters detected                                                                                                    |
|                                                     | In<br>W<br>pa                                             | nportant! Please do no<br>hether your messages<br>ige, and check your hi                                | r refresh the page should and error ever occurs! If you are wondering<br>have been sent, please close your browser and log back in from the home<br>story. |
|                                                     | [                                                         | » Send Now »                                                                                            | Send Later 3                                                                                                    |

- 1: Send To
- Enter your destination number to send.
- Separate each mobile number using semicolon. e.g 60195002166;60164502380

2: Message Body - message to send

**3: Click Send Now to send SMS or Click Send Later for Task Scheduler.** 

## SMS Scheduler (One Time/Daily)

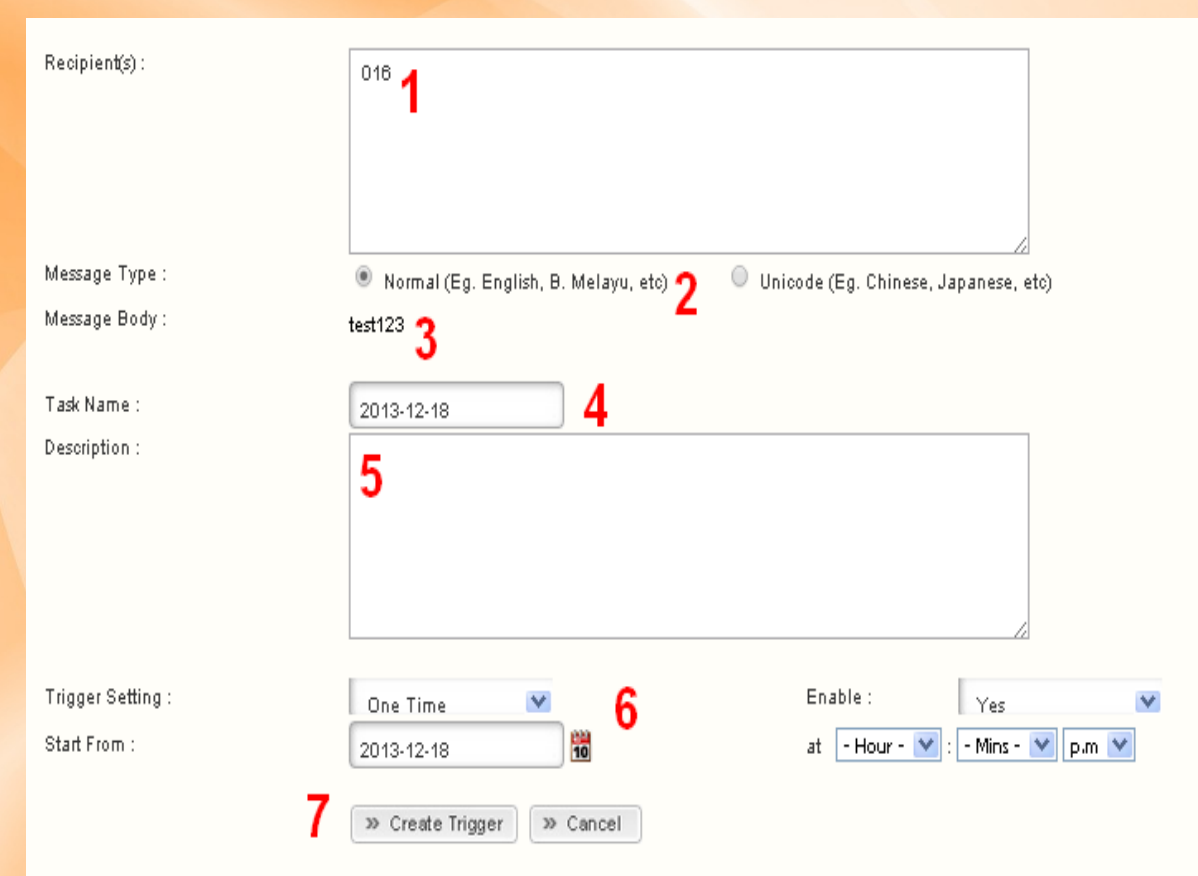

**1: Recipient number to send** 

2: Message Type - Default is Normal. If you want to send Chinese, Japanese or other special characters, you need to select Unicode.

3: Message Body – message to send

- 4: Task Name Enter your task name
- 5: Description Enter your task remark

6: Setting – You able to send your start date, start time and timer.

7: Click "Create Trigger" to add new scheduler

### Address Book – Add Contact

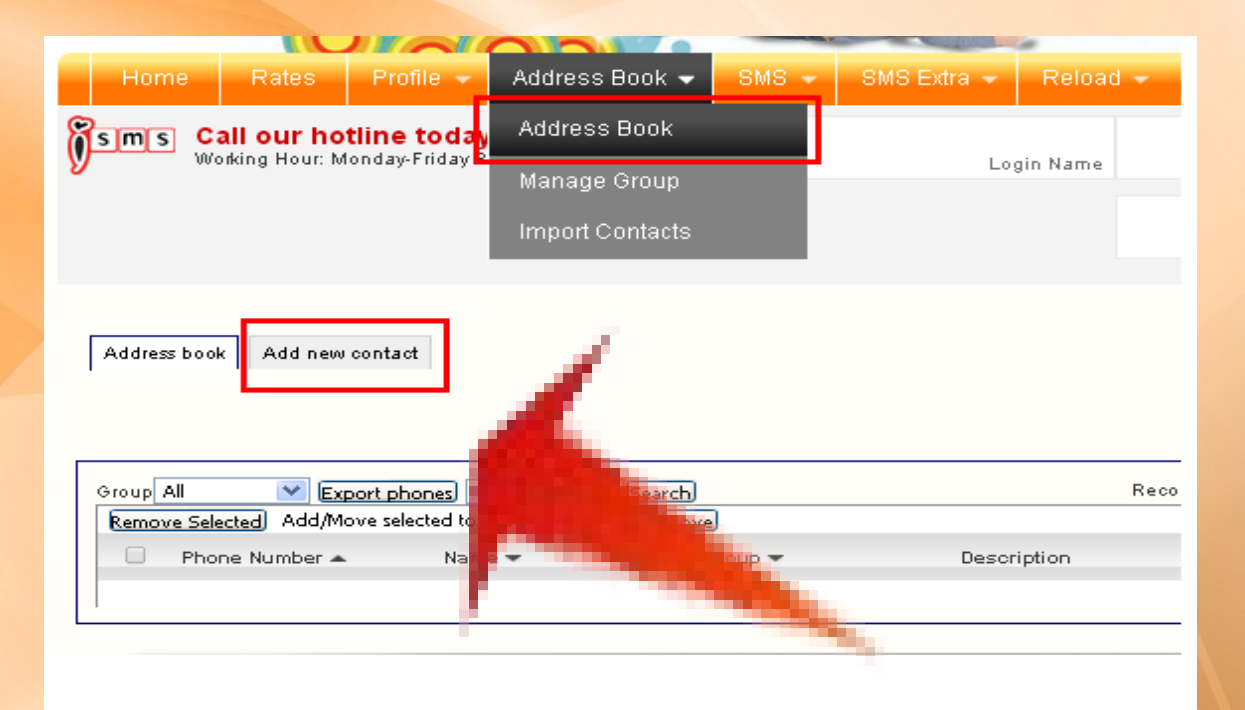

1. At the iSMS member page, click the "Address Book" menu tab and select "Address Book".

2. Click Add New Contact

### Address Book – Add Contact

 $\wedge$ 

V

| 🤷 Add Record                     |                             |                |     | <b>A</b>                       |
|----------------------------------|-----------------------------|----------------|-----|--------------------------------|
| Name:                            |                             |                |     | Group:<br>Group A<br>Group B 4 |
| Mobile Number:                   |                             | eg:60123456789 |     | Group C                        |
| Email:                           |                             | 4              |     |                                |
| Company Name:                    |                             |                |     |                                |
| D.O.B:                           | - YYYY - 💟, - MM - 💟, -     | DD - 💌         |     |                                |
| Description:                     |                             |                |     |                                |
|                                  |                             |                |     |                                |
|                                  |                             |                |     |                                |
|                                  |                             | -              | 1   |                                |
| Send him ( her a hithday 1 day t |                             | 2              |     |                                |
| o end min / ner a bittiday messa |                             |                |     |                                |
| Birthday Greeting :              |                             |                |     |                                |
|                                  |                             |                |     |                                |
|                                  |                             |                |     |                                |
| Message Type :                   | Normal (Eq. English, B. M   | elavu, etc)    | _/_ |                                |
|                                  | 🔍 Unicode (Eg. Chinese, Jaj | (anese, etc) 3 |     |                                |
| Active:                          | YES 💌                       |                |     |                                |
|                                  | >> Add                      |                |     |                                |
|                                  |                             |                |     |                                |

Address book Add new contact

#### **1: Contact Information**

2: Birthday Remind and Birthday Message – auto send Birthday Message to customer.

**3:** Birthday Message Type - Default is Normal, if you want to send Chinese, Japanese or other special characters, you need to select unicode)

4: Group – Customer Group

### Address Book – Manage Group

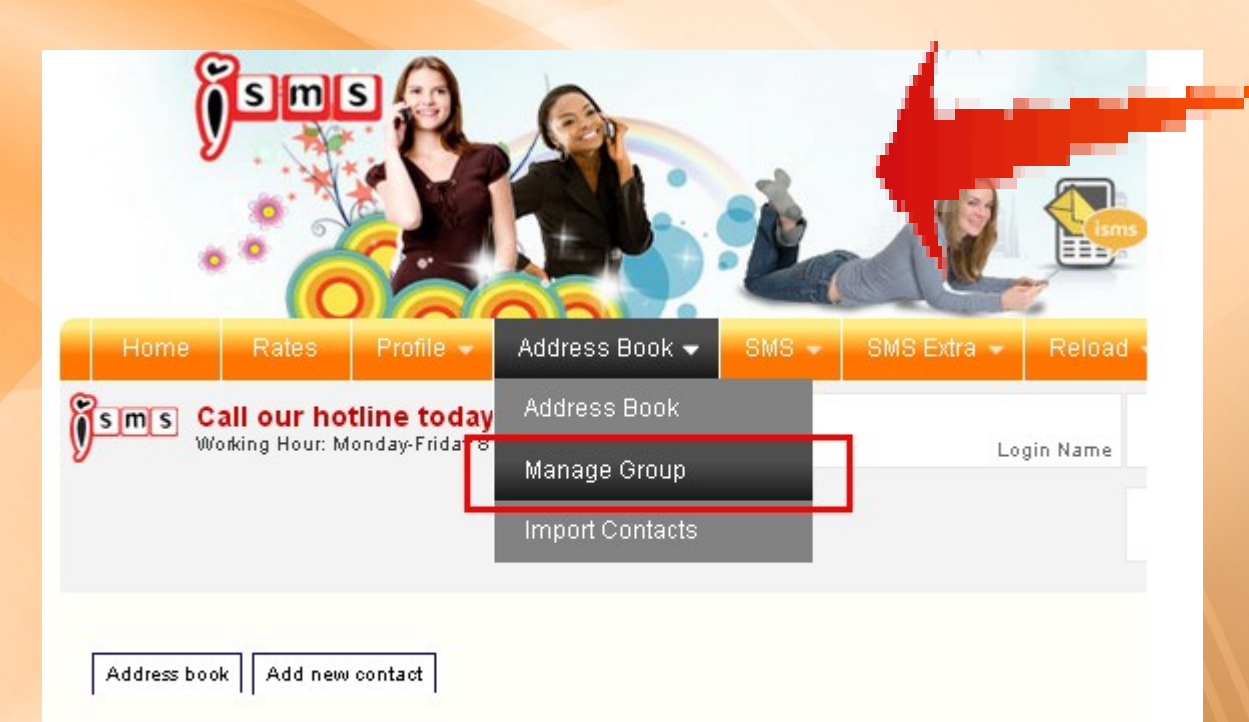

At the iSMS member page, click the "Address Book" menu tab. Select "Manage Group".

### Address Book – Manage Group

| 🔏 Add Gr                                                                                                    | oup & Keyword                                                                                                    |                                                                                                    |                                                                      |               |                      |
|----------------------------------------------------------------------------------------------------|----------------------------------------------------------------------------------------------------|----------------------------------------------------------------------------------------------------|----------------------------------------------------------------------|---------------|----------------------|
| Group: 📕                                                                                                    |                                                                                                    | (Your group name.)                                                                                                   |                                                                      |               |                      |
| Keyword:                                                                                                    |                                                                                                    | (Keyword for group broadcast, eve                                                                                    | ryone in a group will received the message.)                         |               |                      |
|                                                                                                    | » Add 2                                                                                                    |                                                                                                    |                                                                      |               |                      |
| Now you can send s                                                                                                    | sms to your group anytime,anywh                                                                                                  | ere with your mobile phone, kindly fo                                                                                | llow steps below:                                                    |               |                      |
| step 1: Add your Gr<br>step 2: go to Addre:<br>Keynote: As owner<br>step 3: send <mv k<="" td=""><td>oup and Keyword<br/>ss Book to add your contacts (You<br/>of this account, your mobile no. m<br/>EYWORD MESSAGE&gt; to 36828</td><th>must be in the same group to send t<br/>ust also be in the group to use the key<br/>with your mobile phone, replace ME</th><td>his SMS)<br/><mark>word</mark><br/>SSAGE with any text (english only).</td><td></td><td></td></mv> | oup and Keyword<br>ss Book to add your contacts (You<br>of this account, your mobile no. m<br>EYWORD MESSAGE> to 36828           | must be in the same group to send t<br>ust also be in the group to use the key<br>with your mobile phone, replace ME | his SMS)<br><mark>word</mark><br>SSAGE with any text (english only). |               |                      |
| Format:<br>send <mv keywoi<="" td=""><td>RD MESSAGE&gt; to 36828 with yo</td><th>ur mobile phone, you can replace M</th><td>ESSAGE with any text (english only).</td><td></td><td></td></mv>                                                                                                    | RD MESSAGE> to 36828 with yo                                                                                                    | ur mobile phone, you can replace M                                                                                   | ESSAGE with any text (english only).                                 |               |                      |
| All your group men                                                                                                    | nbers will receive your sms almost                                                                                               | immediately.                                                                                                    |                                                                      |               |                      |
| Note:<br>1: you must make s<br>2: only support ENC<br>3: maximum 160 ol<br>Keynote: As owner                                                                                                    | ure have enough credit to send.<br>3LISH message in this moment.<br>haracters per message.<br>of this account, your mobile no. m | ust also be in the group to use the key                                                                              | word                                                                 | 3             | 4                    |
| Group K                                                                                                    | eyword Sample                                                                                                    |                                                                                                    | Total Group Member                                                   | 3             | 4                    |
| Group A                                                                                                    | send "MV_TEST !                                                                                                    | IESSAGE" to 36828                                                                                                    | 0                                                                    | Edit   Remove | Remove with contacts |
| Group B                                                                                                    | send "MY TEST !                                                                                                    | 1ESSAGE" to 36828                                                                                                    | 0                                                                    | Edit Remove   | Remove with contacts |
| Group C                                                                                                    | send "MY_TEST I                                                                                                    | 1ESSAGE" to 36828                                                                                                    | 0                                                                    | Edit Remove   | Remove with contacts |

#### **1: Group Information**

- 2: Click to "Add" save the group.
- 3: Edit | Remove Edit and delete contact group.
- (\*\*Only the group is deleted but contacts remain intact.)
- 4: Remove with contacts remove the group with contact.

### **Address Book – Import Contact**

|                                                                                                    |                                                                                                    | A DECEMBER OF A DECEMBER OF A DECEMBER OF A DECEMBER OF A DECEMBER OF A DECEMBER OF A DECEMBER OF A DECEMBER OF |                                  |            |
|----------------------------------------------------------------------------------------------------|----------------------------------------------------------------------------------------------------|----------------------------------------------------------------------------------------------------|----------------------------------|------------|
| Home Rates Profile 🕶                                                                                                    | Address Book 👻 🛛 SMS 🤟                                                                                                    | SMS Extra 👻 Reload                                                                                              |                                  |            |
| Sms Call our hotline today<br>Working Hour: Monday-Friday 8                                                                                                    | Address Book<br>Manage Group                                                                                                    | Login Name                                                                                                    | <b>3.0</b><br>Credits Remaining  | s » TOP UP |
|                                                                                                    | Import Contacts                                                                                                    | ]1                                                                                                    | <b>2014-12-16</b><br>Expiry Date | * EXTEND   |
| Import address book with CSV (cli<br>Upload CSV File : 2 Choose File<br>Please upload a csu<br>(tame, plote to, de<br>(oil y name addplot<br>Select group : 4Select one<br>5 >> Submit | CK HERE for manual import) No file chosen te with a proper format scription, email, company, dob (YYYY-MM-DD) e no. are mandatory, others can be leftblank) | ple<br>rem lud birtuday, group)                                                                                 |                                  |            |

- 1: At the iSMS member page, click the Address Book tab menu. Select Import Contact.
- 2: Choose Files Select CSV files to import.
- 3: CSV Sample Download CSV sample.
- 4: Select Group Select Group to import customer.
- 5. Click Submit to upload the Import Contact

### **Address Book – Import Contact**

| 0  | 1 2 "                    | ▼ (° ▼ ) ⊽        |                    |           |         |                                 |         |           |       |                   |       |                 |                             |      | imp          |
|----|--------------------------|-------------------|--------------------|-----------|---------|---------------------------------|---------|-----------|-------|-------------------|-------|-----------------|-----------------------------|------|--------------|
| 0  | Home                     | Insert            | Page Layout        | Formulas  | Data    | Review                          | View    | Acrobat   |       |                   |       |                 |                             |      |              |
| Pa | Normal Contraction State | py<br>mat Painter | Calibri<br>B I U - | • 11 • 14 |         | ' = <mark>=</mark> ≫<br>: = = : |         | Wrap Text | ter • | General<br>\$ → % | •     | +.0<br>.00. 0.4 | Conditional<br>Formatting ~ | Form | nat<br>ble + |
| -  | Clipboar                 | d 🖳               | Fo                 | nt        | G L     | A                               | lignmer | nt        | G     | Nu                | imber | Gi j            |                             |      |              |
|    | A4                       | - (               | • fx               |           |         |                                 |         |           |       |                   |       |                 |                             |      |              |
|    | А                        | В                 | С                  | D         | E       | F                               | G       | Н         | 1     |                   | J     |                 | К                           |      | L            |
| 1  | Name A                   | 6016xxxxxx        | description        | email     | company | 1983-01-14                      | N       | 14000     | 12pm  | 1                 | 1     | hi hap          | oy birthday                 | Υ    |              |
| 2  | Name B                   | 6019xxxxxx        | description        | email     | company | 1983-01-14                      | N       | 14000     | 12pm  | 1                 | 1     | hi hap          | py birthday                 | Y    |              |
| 3  | Name C                   | 6017xxxxxx        | description        | email     | company | 1983-01-14                      | N       | 14000     | 12pm  | 1                 | 1     | hi hap          | oy birthday                 | Y    |              |
| 4  |                          |                   |                    |           |         |                                 |         |           |       |                   |       |                 |                             |      |              |
| .5 |                          |                   |                    |           |         |                                 |         |           |       |                   |       |                 |                             |      |              |

#### **Parameters in CSV File**

- Column A\* Name of your client, please enter phone number as name if you do not have records
- Column B\* Phone Number
- Column C Description
- Column D Email Address
- Column E Company Name
- Column F Date of Birth
- Column G Enable Birthday Reminder to account owner, Y = YES, N = NO
- Column H Group, you must enter group name same as your group list
- Column I Time to send birthday greeting, example: 12am or 12pm
- Column J Message Type = 1
- Column K Greeting message (only support English / Malay in this moment)
- Column L Enable Birthday Greeting Message , Y = YES, N = NO

## **Convert E+11 to Number in Excel**

| 0  | ) 🖬 🤊 -                               | (~~) =    | ;              |                          |            |      |                    |         |                          |                |        |
|----|---------------------------------------|-----------|----------------|--------------------------|------------|------|--------------------|---------|--------------------------|----------------|--------|
| 9  | Home                                  | Insert    | Page           | Layout                   | Formulas   | Data | Review             | View A  | Add-Ins                  |                |        |
| Pa | ➡ Cut<br>□ □ Copy<br>ste<br>✓ ✓ Forma | t Painter | Calibri<br>B Z | -<br>-                   | 11 • A     |      | = <mark>-</mark> » | - ■ ₩   | rap Text<br>erge & Cente | Ger<br>sr • \$ | eral   |
|    | Clipboard                             | G.        |                | Font                     |            | Gi i | Al                 | ignment |                          | G.             | Number |
|    | A1                                    | •         | 0              | <i>f</i> <sub>x</sub> 60 | )112345678 | 9    |                    |         |                          |                |        |
|    | А                                     |           | В              | С                        | D          | E    | F                  | G       | Н                        | 1              | J      |
| 1  | 6.01123                               | E+11      |                |                          |            |      |                    |         |                          |                |        |
| 2  |                                       |           |                |                          |            |      |                    |         |                          |                |        |
| 2  |                                       |           |                |                          |            |      |                    |         |                          |                |        |

- 1. Open CSV file at Microsoft Excel.
- 2. When Text Import Wizard prompts, tick the "Comma" option and click "Next".
- 3. Your CSV file will be opened and displayed as shown above.

## **Convert E+11 to Number in Excel**

| 0  |     |                    | 9 - (≅ - ) =                                                                                                    |
|----|-----|--------------------|----------------------------------------------------------------------------------------------------|
| 9  | 2   | Hon                | ne Insert Page Layout Formulas Data Revi                                                                                |
| Pa | ste | ∦ C<br>⊑⊇ C<br>≪ F | ut<br>opy<br>ormat Painter $Calibri 	 11 	 A^A 	 \equiv \equiv \equiv$ $B 	 U 	 \Delta 	 \Delta 	 \equiv \equiv \equiv$ |
| _  |     | Calib              |                                                                                                    |
| _  |     | R                  | $T \equiv \square + \triangle + A + 42 + 99 = \square$                                                                  |
| 1  |     | 6.0                |                                                                                                    |
| 1  |     | X                  | Cut                                                                                                    |
| 2  |     |                    | Сору                                                                                                    |
| 4  |     | 1                  | Paste                                                                                                    |
| 5  |     | _                  | –<br>Paste Special                                                                                                    |
| 6  |     |                    | Incert                                                                                                    |
| 7  |     |                    | Deleta                                                                                                    |
| 8  |     |                    |                                                                                                    |
| 9  |     |                    | clear contents                                                                                                    |
| 10 |     |                    | Filt <u>e</u> r                                                                                                    |
| 11 |     |                    | Sort >                                                                                                    |
| 12 |     |                    | Insert Co <u>m</u> ment                                                                                                 |
| 13 |     |                    | Format Cells                                                                                                    |
| 14 |     |                    | Pic <u>k</u> From Drop-down List                                                                                        |
| 15 |     |                    | Name a <u>R</u> ange                                                                                                    |
| 16 |     | 8                  | Hyperlink                                                                                                    |
| 17 |     |                    |                                                                                                    |
| 18 |     |                    |                                                                                                    |
| 20 |     |                    |                                                                                                    |
| 20 |     |                    |                                                                                                    |

4. To remove the E+11, right click on the cell.

5. Select "Format Cell"

## **Convert E+11 to Number in Excel**

|    | ) 🖬 🤊 - (° - )                          | Ŧ                      |                    |             |                             |              |                          |          |          |
|----|-----------------------------------------|------------------------|--------------------|-------------|-----------------------------|--------------|--------------------------|----------|----------|
| 9  | Home Insert                             | Page Layout            | Formulas           | Data        | Review                      | View         | Add-Ins                  |          |          |
| Pa | Cut<br>Copy<br>aste<br>V Format Painter | Calibri<br>B I U -     | • 11 • A           |             | = <mark>=</mark> 8<br>= = 4 |              | Wrap Text<br>Merge & Cen | ter *    | General  |
|    | Clipboard                               | F(                     | ont                | G           | 1                           | Alignment    |                          | - G      | Number   |
|    | A1                                      | $\bullet$ (• $f_x$     | 60112345678        | 39          |                             |              |                          |          |          |
|    | А                                       | B C                    | n                  | F           | F                           | G            | н                        |          |          |
| 1  | 6.01123E+11                             |                        |                    | Fo          | rmat Cells                  | ;            |                          |          |          |
| 2  |                                         | Number Alianm          | ent Font           | Border      | Fill P                      | rotection    |                          |          |          |
| 3  |                                         | Category               |                    |             |                             |              |                          |          |          |
| 4  |                                         | General                | Sample             | e           |                             |              |                          |          |          |
| 6  |                                         | Number                 | 60113              | 23456789    |                             |              |                          |          |          |
| 7  |                                         | Accounting             | Decimal            | places:     | <b>+</b>                    |              |                          |          |          |
| 8  |                                         | Time                   | Use                | 1000 Separ  | ator (.)                    |              |                          |          |          |
| 9  |                                         | Percentage<br>Fraction | Negativ            | /e numbers: |                             |              |                          |          |          |
| 10 |                                         | Scientific             | -1234              |             |                             |              |                          |          |          |
| 11 |                                         | Special                | (1234              | )           |                             |              |                          |          |          |
| 12 |                                         | Custom                 | (1234)             | )           |                             |              |                          |          |          |
| 13 |                                         |                        |                    |             |                             |              |                          |          |          |
| 14 |                                         |                        |                    |             |                             |              |                          |          |          |
| 15 |                                         |                        |                    |             |                             |              |                          |          |          |
| 17 |                                         |                        | × .                |             |                             |              |                          |          | ~        |
| 18 |                                         | Number is used for     | or general display | ofnumbers   | Currency ar                 | nd Accountir | ng offer special         | ized for | rmatting |
| 19 |                                         | for monetary valu      | ie.                |             |                             |              | -                        |          |          |
| 20 |                                         |                        |                    |             |                             |              |                          |          |          |
| 21 |                                         |                        |                    |             |                             |              |                          | _        |          |
| 22 |                                         |                        |                    |             |                             |              | ОК                       |          | Cancel   |
| 23 |                                         |                        |                    |             |                             |              |                          |          |          |

- 6. Select the highlighted format.
- 7. Click "OK" .
- 8. Finally, save the file.

# Thank You